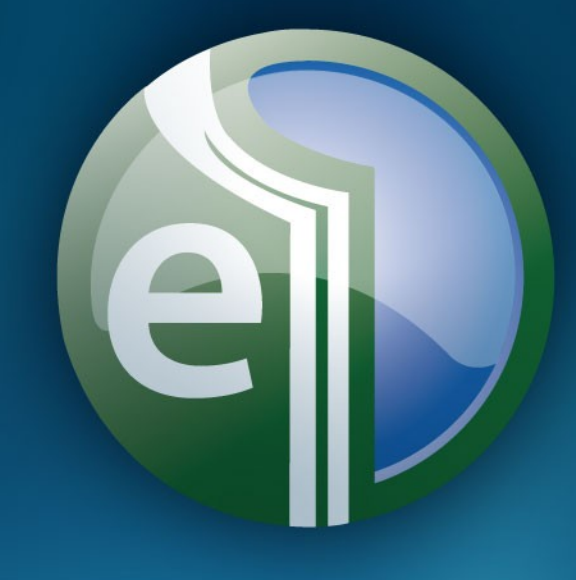

# EBSCO BOOKS

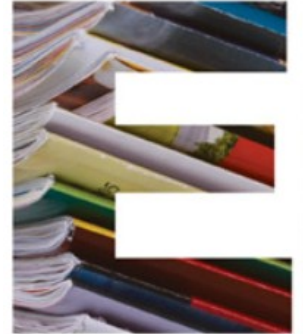

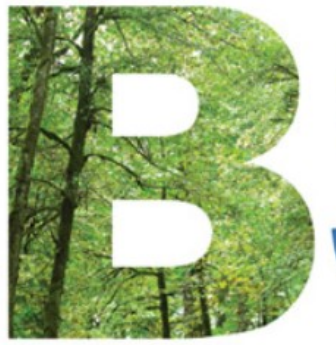

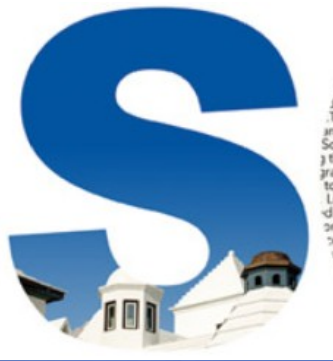

lobal title res including more ated Knowle to a customer's Libraries and re d through EBSC Itiple sys Specialized it's more than 8 undreds of thousa ion records and und the narticular cha es faced by libraria in the move to electronic inform cycle from order placement to ed tools work to resource data. EBSCO

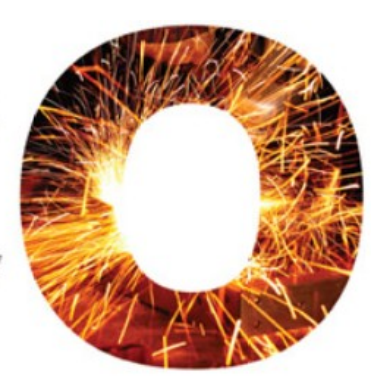

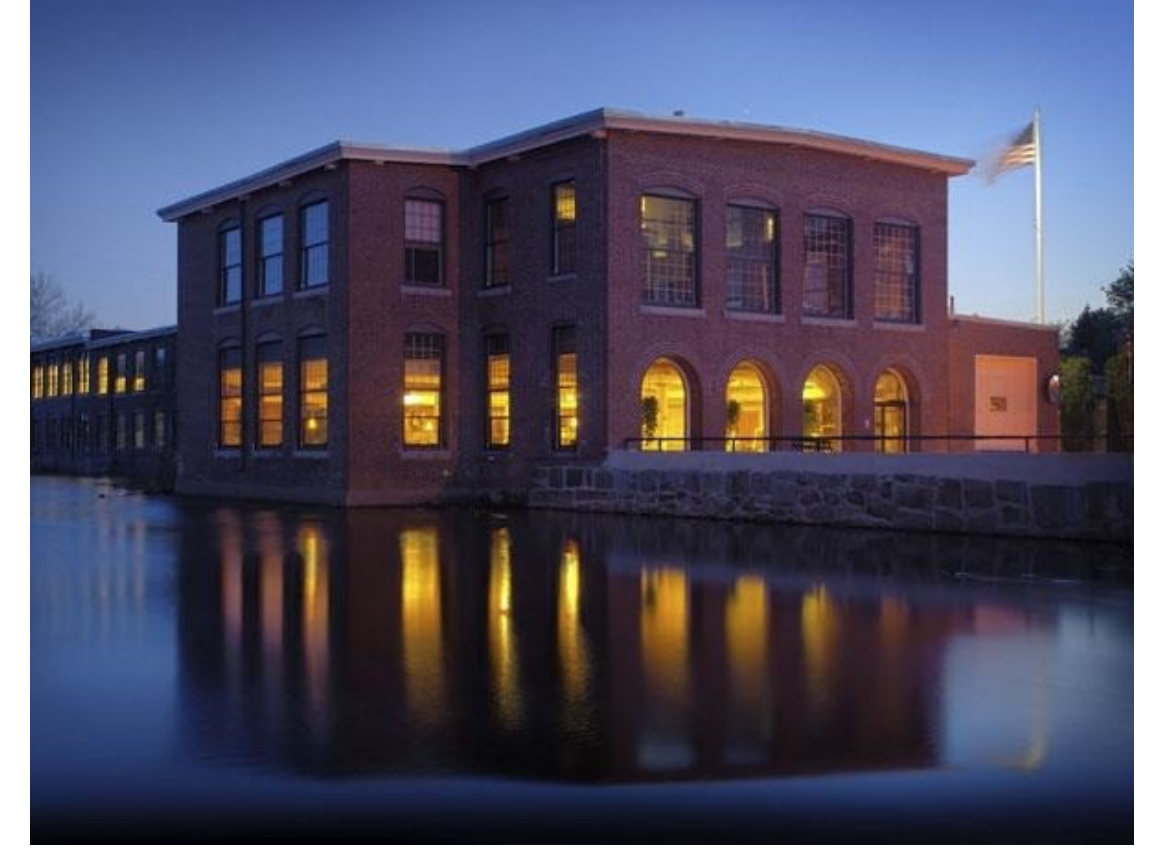

- EBSCO was founded by
   Elton B. Stephens
   in 1944
- EBSCO Industries is among
   Forbes Top 200
   Privately Held Companies

# 绿色企业/国际化企业

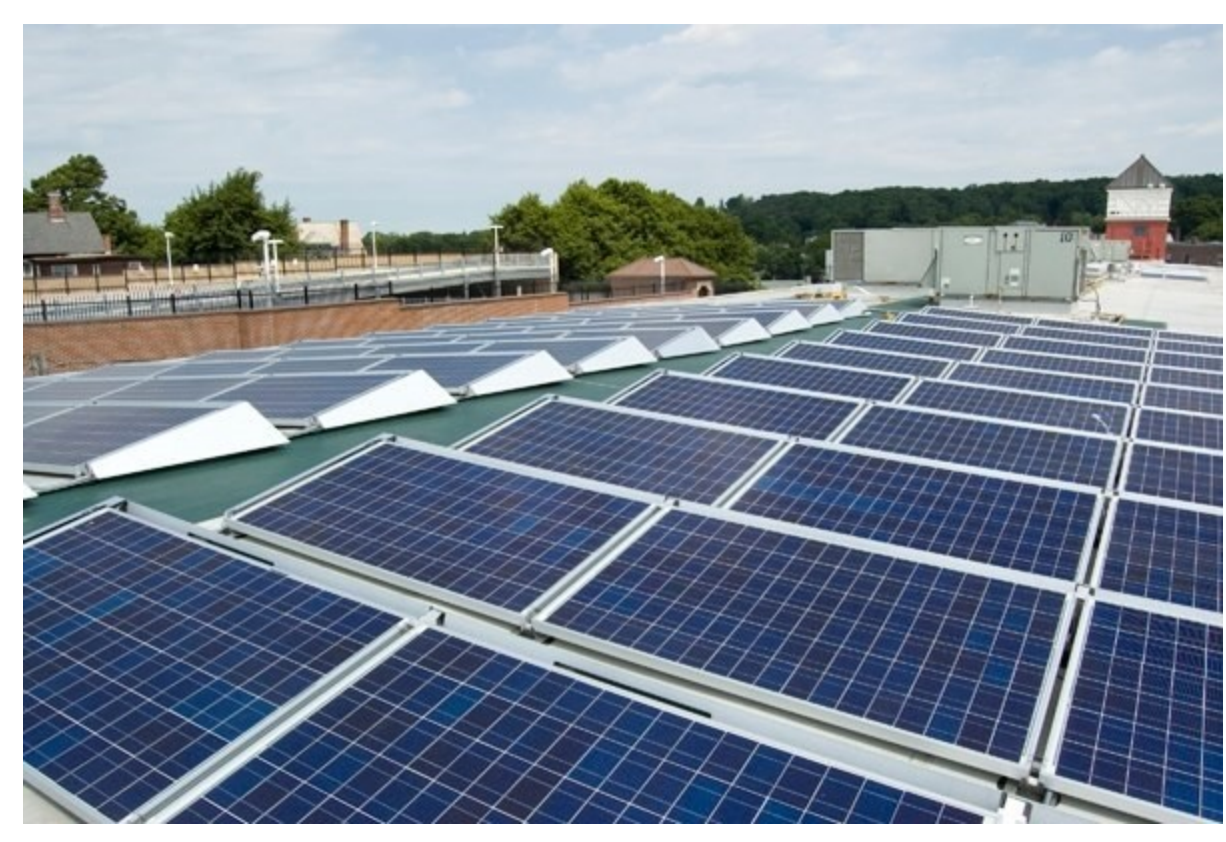

- 70 years serving the information needs of institutions
- 5,700 employees
- 1,100+ employees outside the U.S

# Travel to Boston in Dec. 2014

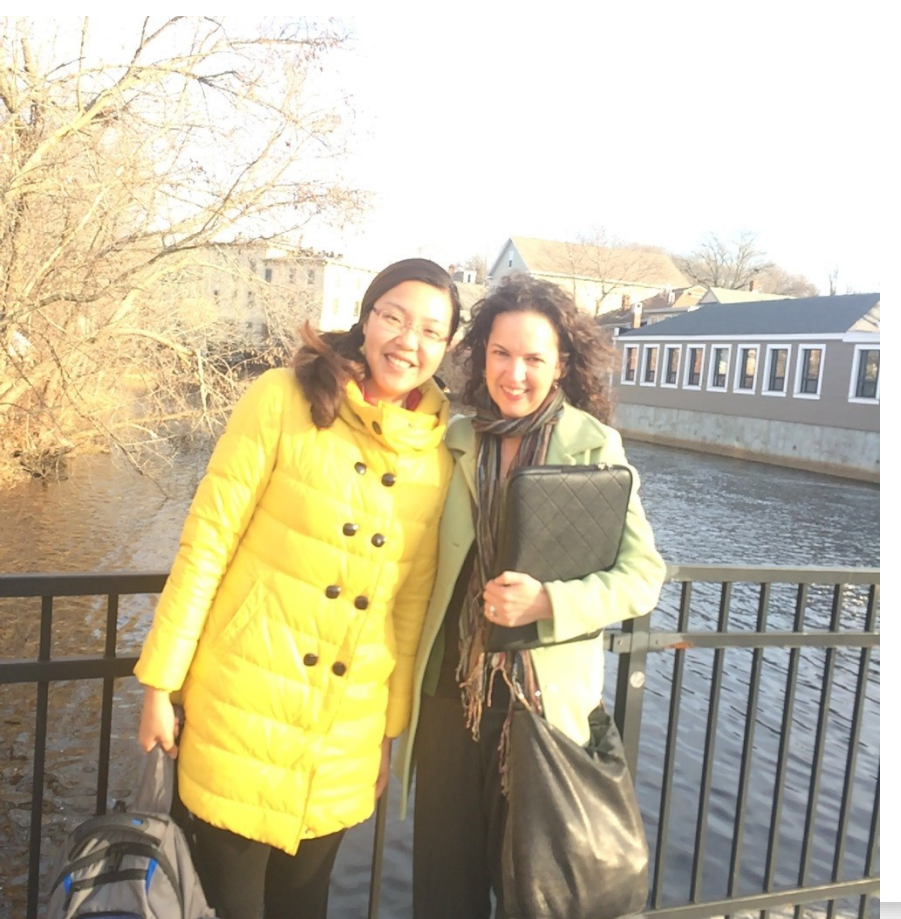

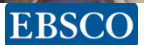

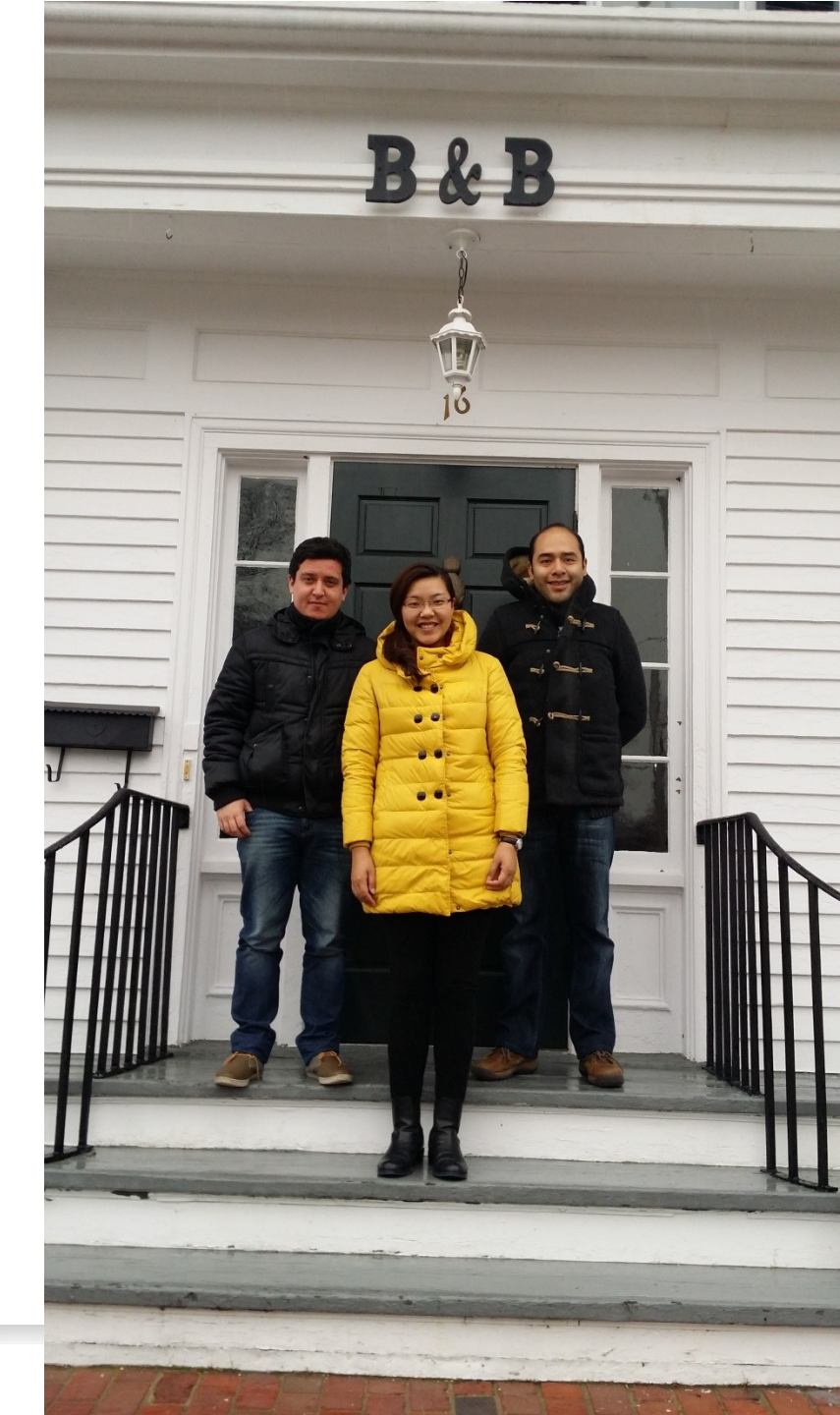

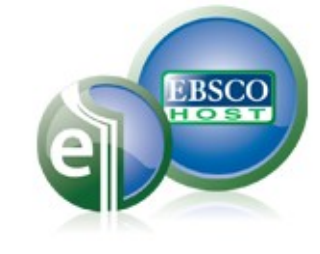

### **EBSCO eBooks**

- EBSCO电子书世界上最大最主要的电子图书提供者,有近 30万多种电子图书,涉及各个主题,涵盖多学科领域,并以 每月数千种的速度递增。除英文外,还提供其它文种的电子 图书,包括:法文、德文、日文和西班牙文,无论在数量还 是品质方面,除提供全文的电子书外,还提供13000多种有 声电子图书。不但提供往年出版的电子图书,也提供大量当 年出版的新书.
- EBSCO电子书集中多家出版社的电子图书,图书馆只需使用同一个界面,同一个使用权协议即可进行统一使用和管理。
   EBSCO电子书提供多种检索界面,有英文、法文、德文、西班牙文、日文、韩文、泰文和中文(简、繁体)。

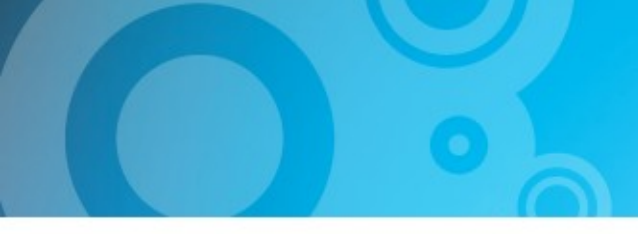

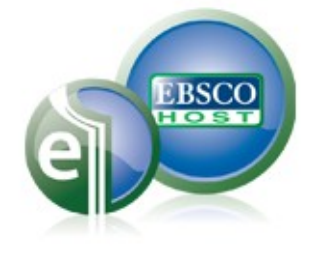

# 课程内容

- 第一节 电子书的检索与浏览E-book Searching and Browsing
- 第二节 全文小工具介绍: Tools Introduction 文中搜索,词典,保存和发送电子邮件,引用和导出功能
- 第三节 创建我的文件夹My EBSCOhost folder
- 第四节 离线阅读模式Checkout/download offline
- 第五节 在IPAD和手机上下载电子书eBooks on Mobile Devices

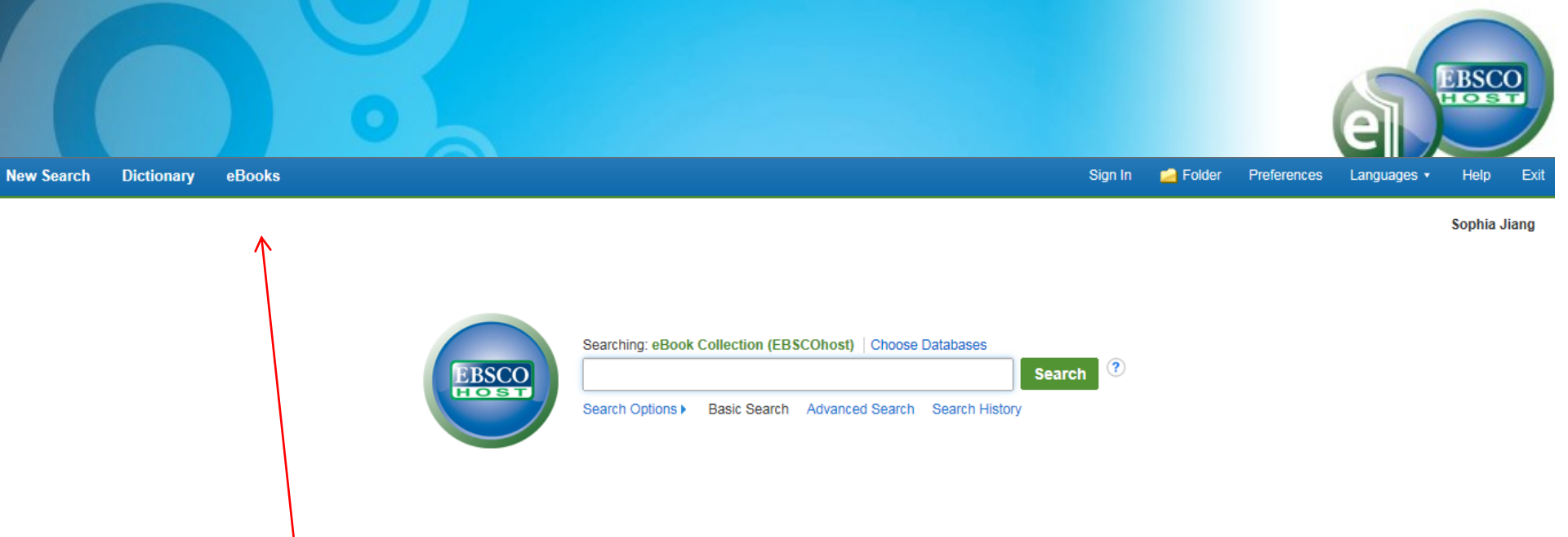

# 如果从EBSCO 主页面登陆,请点击上方的E-books按钮,转换到电子书平台。

Mobile Site iPhone and Android apps EBSCO Support Site Privacy Policy Terms of Use Copyright

© 2015 EBSCO Industries, Inc. All rights reserved.

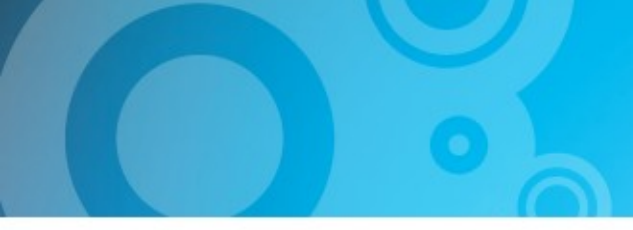

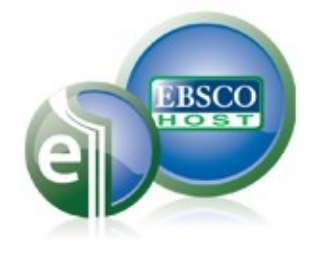

# 第一节 检索与浏览Searching and Browsing

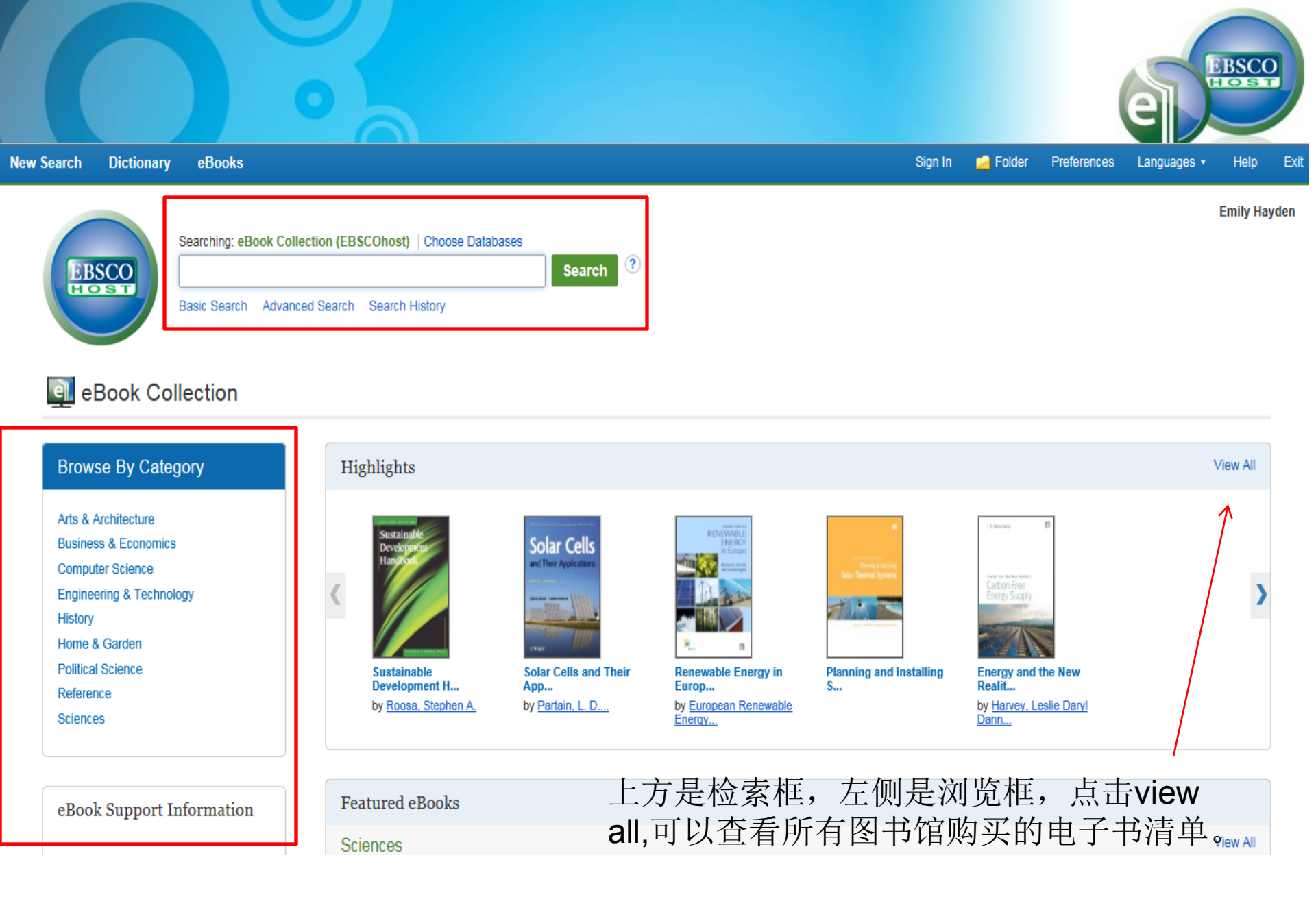

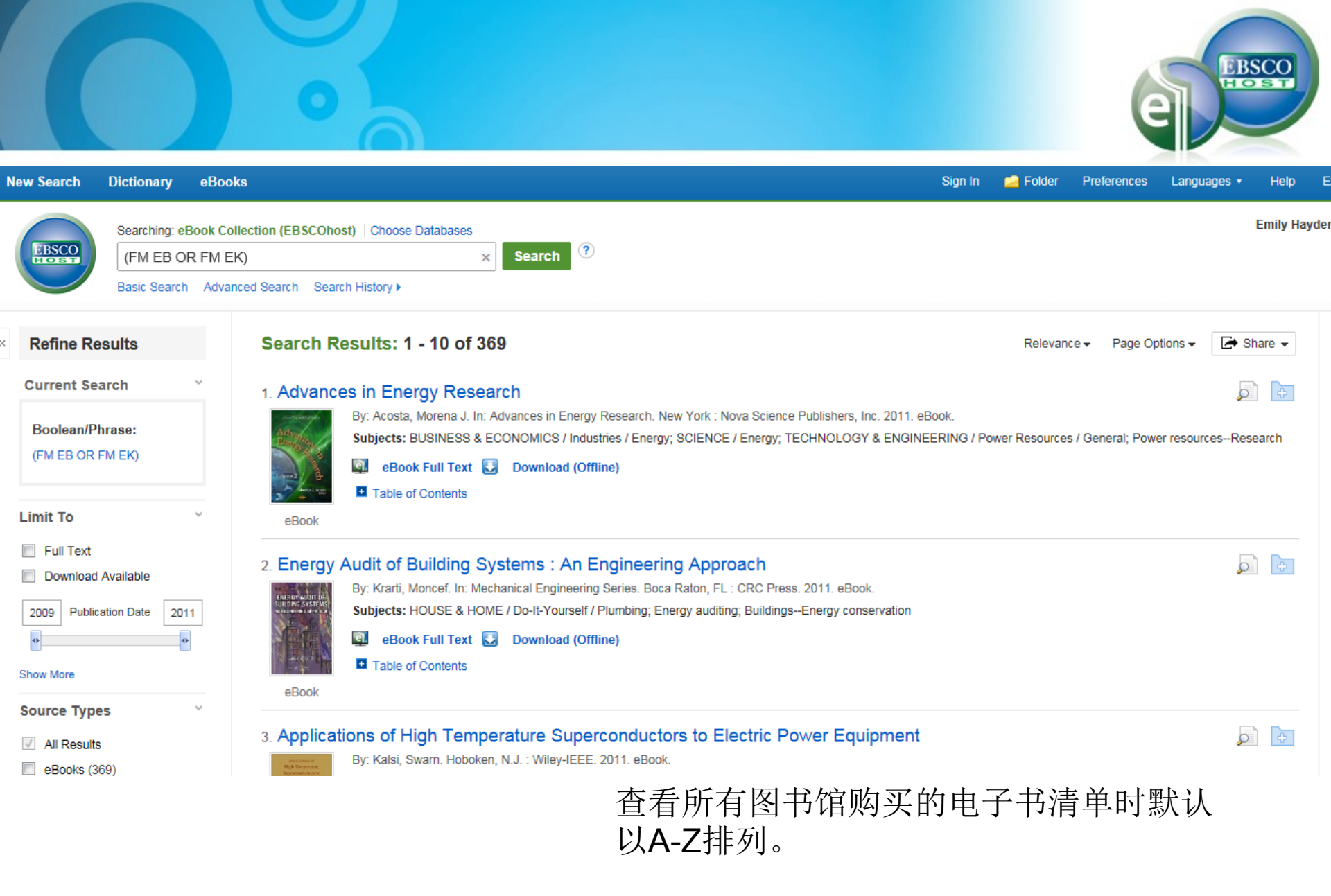

### Featured eBooks

<

### Engineering & Technology

### **Renewable Energy** Systems ... by Lund, Henrik

Working Guide to Petroleu...

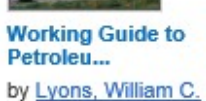

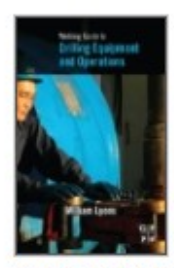

Working Guide to Drilling... by Lyons, William C.

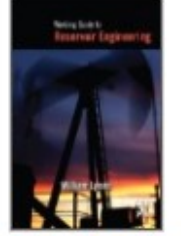

Working Guide to Reservoi... by Lyons, William C.

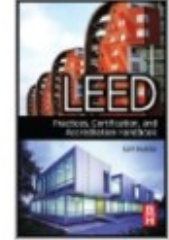

**LEED Practices**, Certifica... by Kubba, Sam

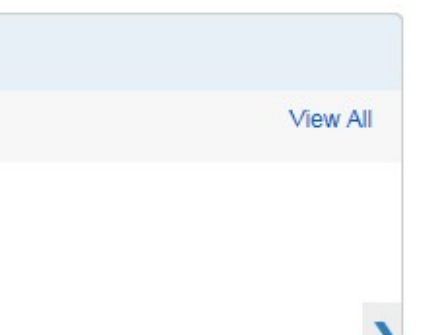

EBSCO

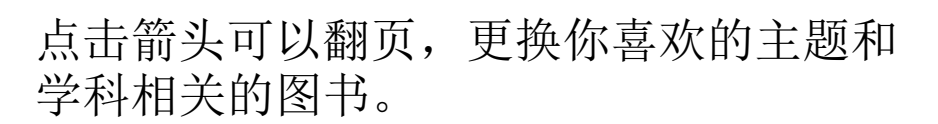

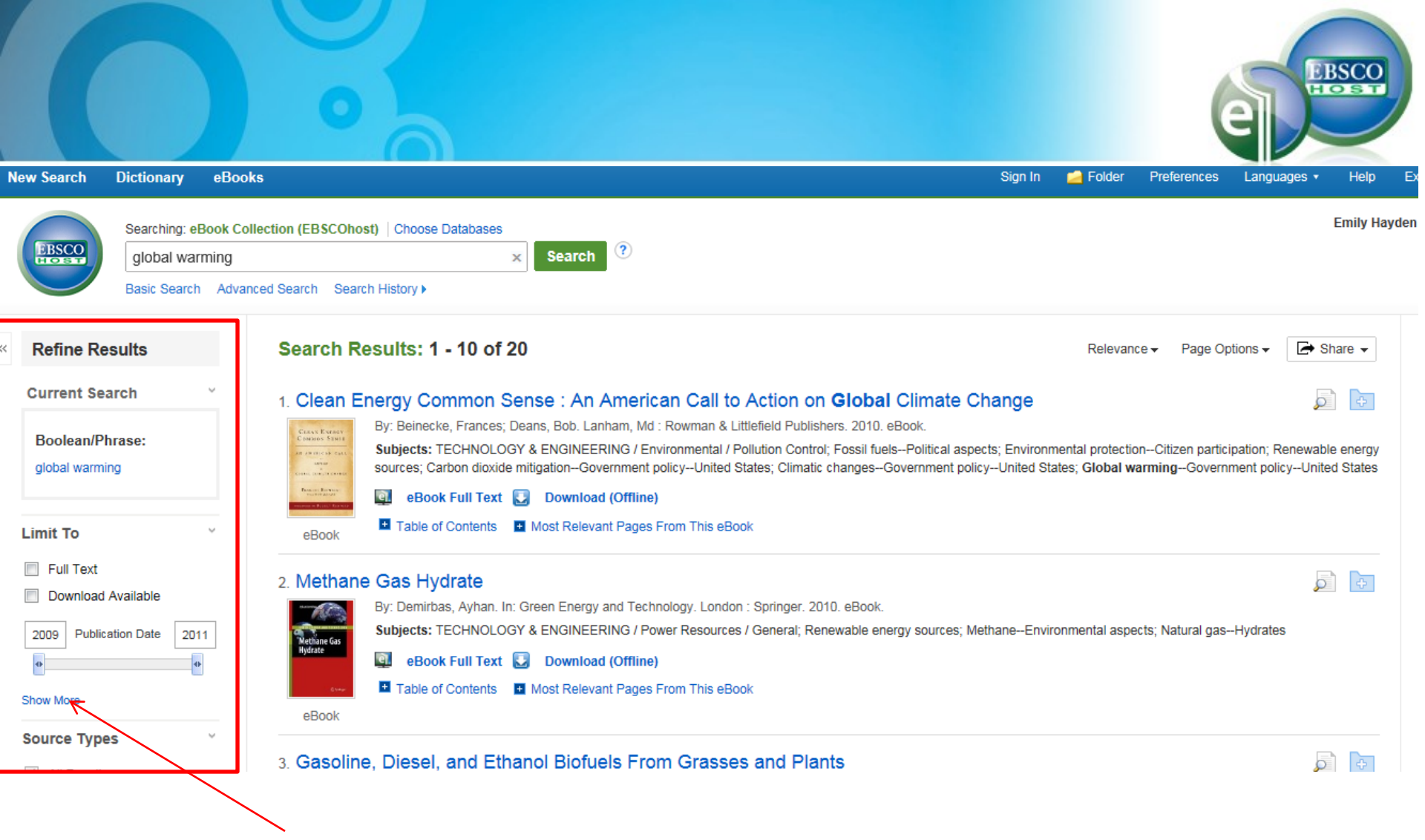

对搜索到的图书结果不满意,可以点击左侧框内不同的限制条件,精确搜索结果,如果条件不够多,可以点击show more,显示更多限制条件。

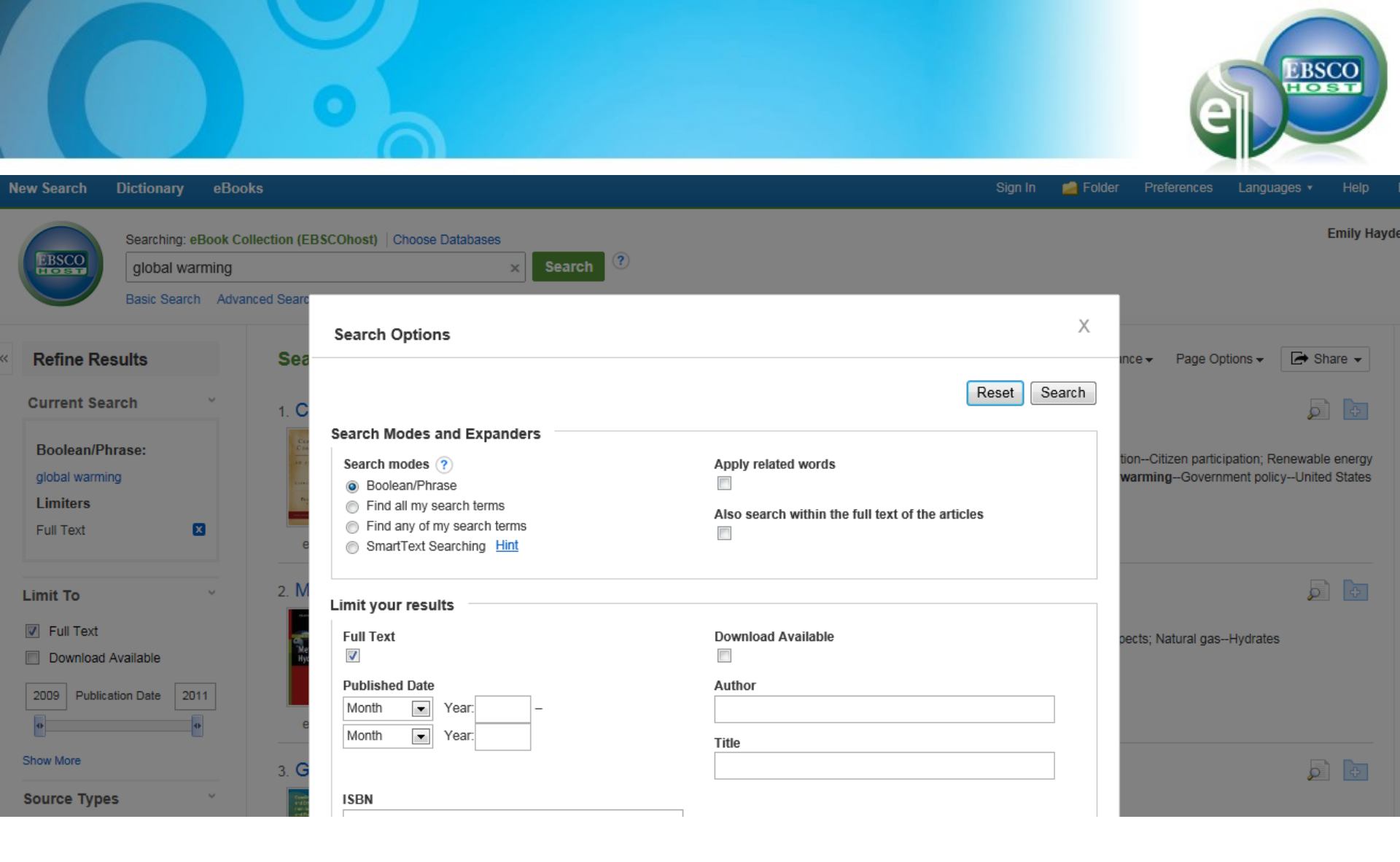

在更多限制条件中会看到对作者,书名, 出版日期等多种限制。

### Search Results: 1 - 10 of 20

CERVE EXPROV

R ARRENT CON

Passion Revenue

eBook

### 1. Clean Energy Common Sense : An American Call to Action on Global Climate Change

By: Beinecke, Frances; Deans, Bob. Lanham, Md : Rowman & Littlefield Publishers. 2010. eBook.

Subjects: TECHNOLOGY & ENGINEERING / Environmental / Pollution Control; Fossil fuels--Political aspects; Environmental protection--Citizen participation; Renewable energy sources; Carbon dioxide mitigation-Government policy--United States; Climatic changes-Government policy--United States; Global warming--Government policy--United States

👰 eBook Full Text 💟 Download (Offline)

Table of Contents E Most Relevant Pages From This eBook

... Energy Independence and Global Warming puts it. Global climate change presents one of the gravest threats, not only to our planet's health, but also to the United States' economy, national security and public health. Scientists warn that we may be approaching a tipping point, after which it will become increasingly difficult, or perhaps impossible, to halt global warming and its catastrophic effects. ...

#### View Page 44 - chapter 4

..., with nearly all the warming coming after 1970, according to the U.S. Global Change Research Program. "Over the past 30 years, temperatures have risen faster in winter than in any other season, with average winter temperatures in the Midwest and northern Great Plains increasing more than 7 degrees F," the Global Change Research Program reports. Some of the fastest warming on Earth is occurring ...

#### View Page 19 - chapter 2

... to solve **global warming** is deep and broad, and I have learned a great deal from those who have added their voices to this fight. Their experience informs these pages, yet I would like to single out a few whose expertise and inspiration made this book possible. John Adams, the founder of the Natural Resources Defense Council, had an early vision on the critical nature of **global warming** that propelled...

#### View Page 103 - acknowledgments

### 如果有喜欢的书,可以点击全文在线看, 也可以离线下载,或者只看图书目录,或 者只看和关键词相关的页面。

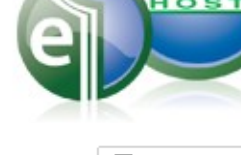

Relevance - Page Options -

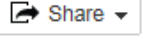

UBSC

**0** +

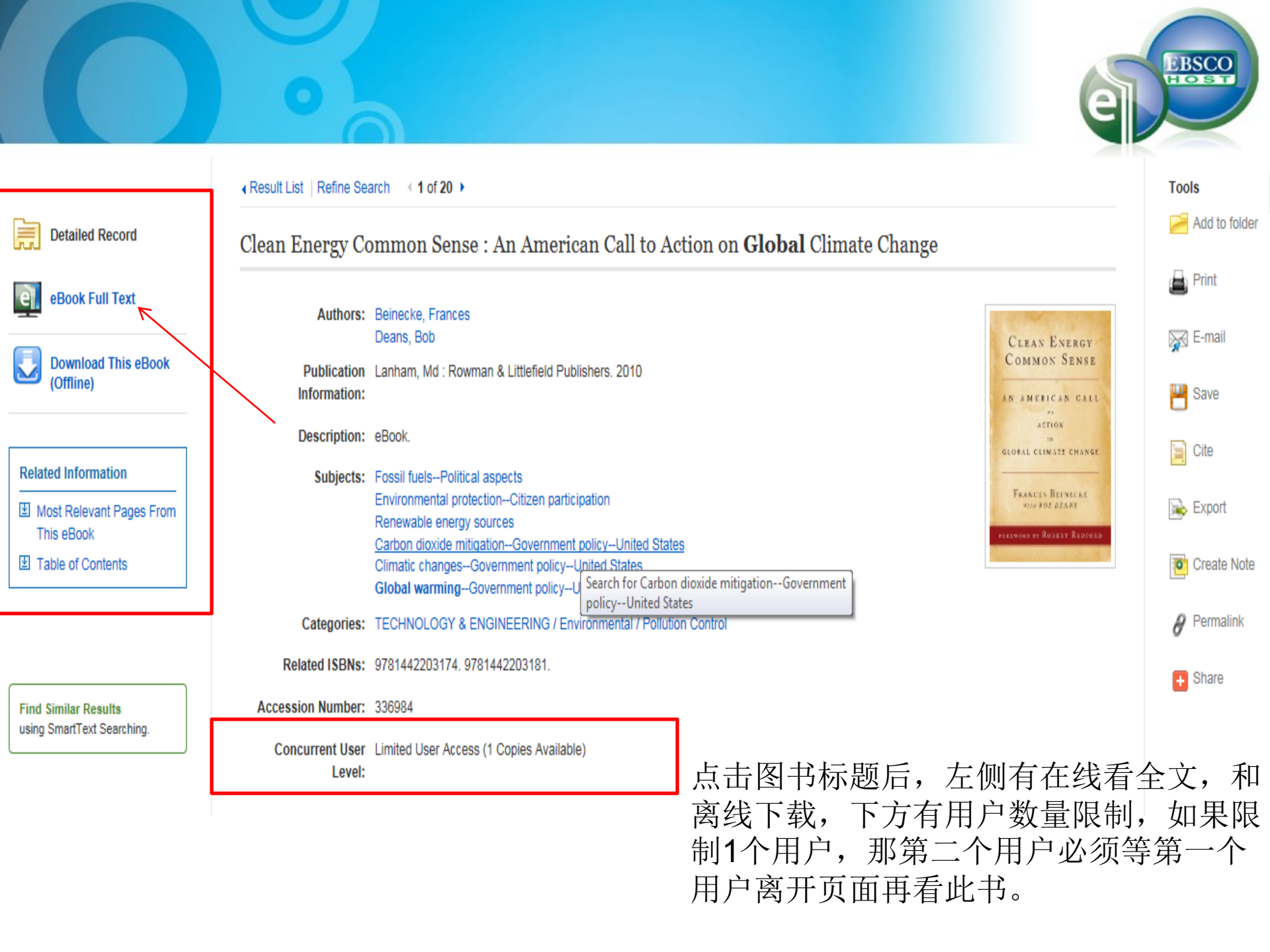

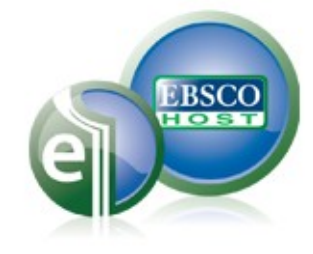

# 第二节 电子书全文小工具介绍: 文中搜索,词典, 保存和发送电子邮件,引用和导出功能 Tools introduction

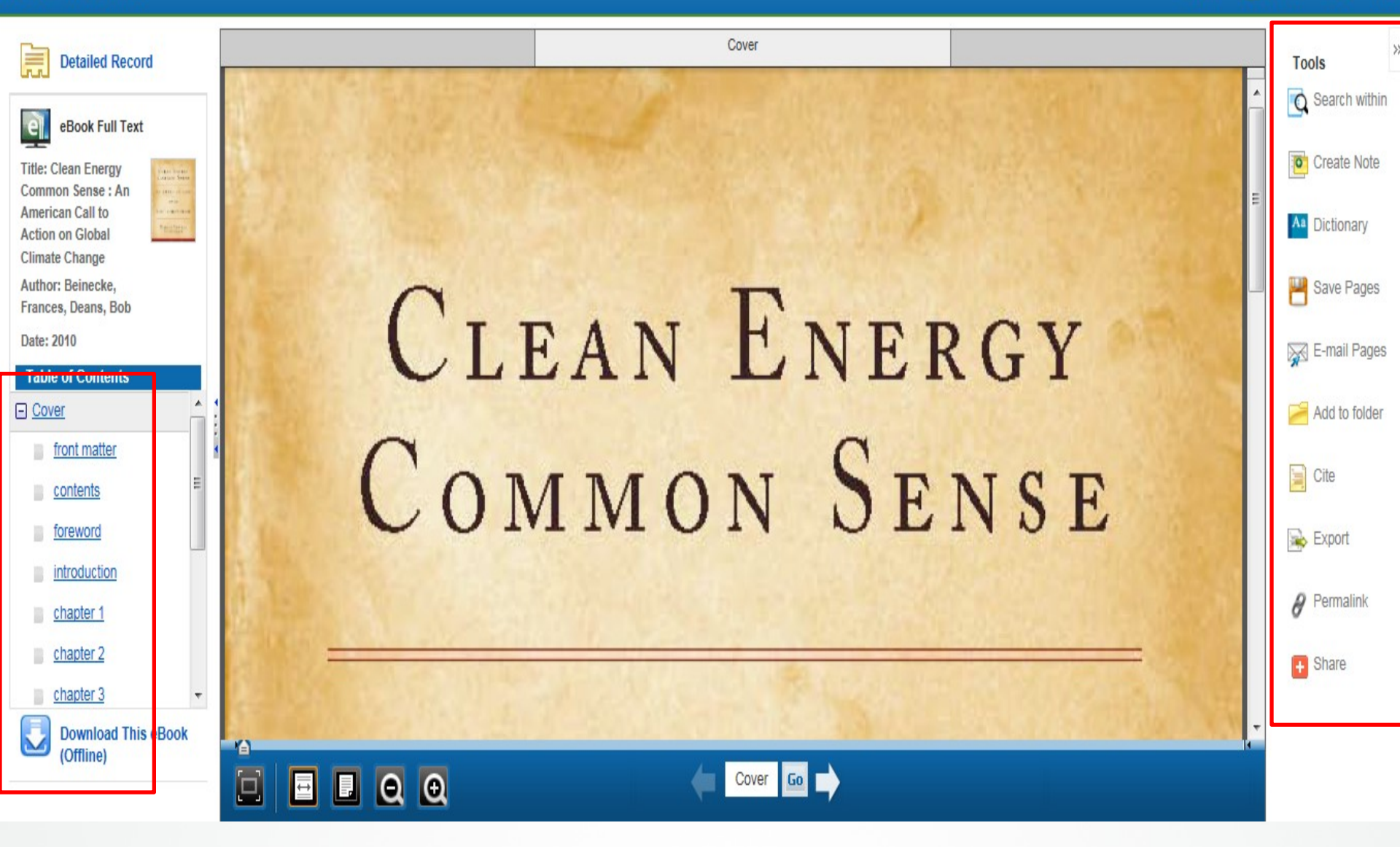

点击全文后,打开电子书,左侧是每个章 节的目录,右侧是小工具栏介绍。

### Search This eBook climate

Search Clear Results

Tools

>

| Keyword Matches: 127 1 - 5 6 - 10 11 - 15 »                                                               |         | Create Note   |  |  |  |
|----------------------------------------------------------------------------------------------------|---------|---------------|--|--|--|
| action on climate change. Most come down to one of three things. Some people regard climate change        | Page 3  |               |  |  |  |
| "We know enough to act on climate change," the U.S. Climate Action Partnership, a coalition of Page 14    |         |               |  |  |  |
| best climate work they could find in an effort overseen by the Intergovernmental Panel on Climate Page 17 |         |               |  |  |  |
| beyond the reach of climate change threats. "Human disruption of the climate poses the greatest           | Page 27 |               |  |  |  |
| of global climate change. "The findings of this report indicate that every year climate change Page 34    |         |               |  |  |  |
|                                                                                                    |         | Add to folder |  |  |  |
| Cover                                                                                                    |         | Aud to loider |  |  |  |

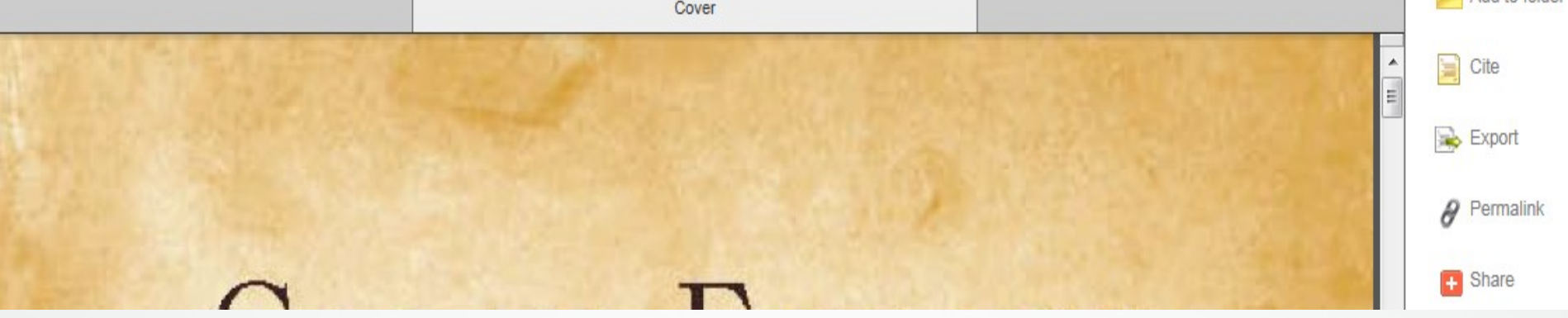

### 如果想在该本书中查到关键词,点击右侧 工具栏在文中查找即可。

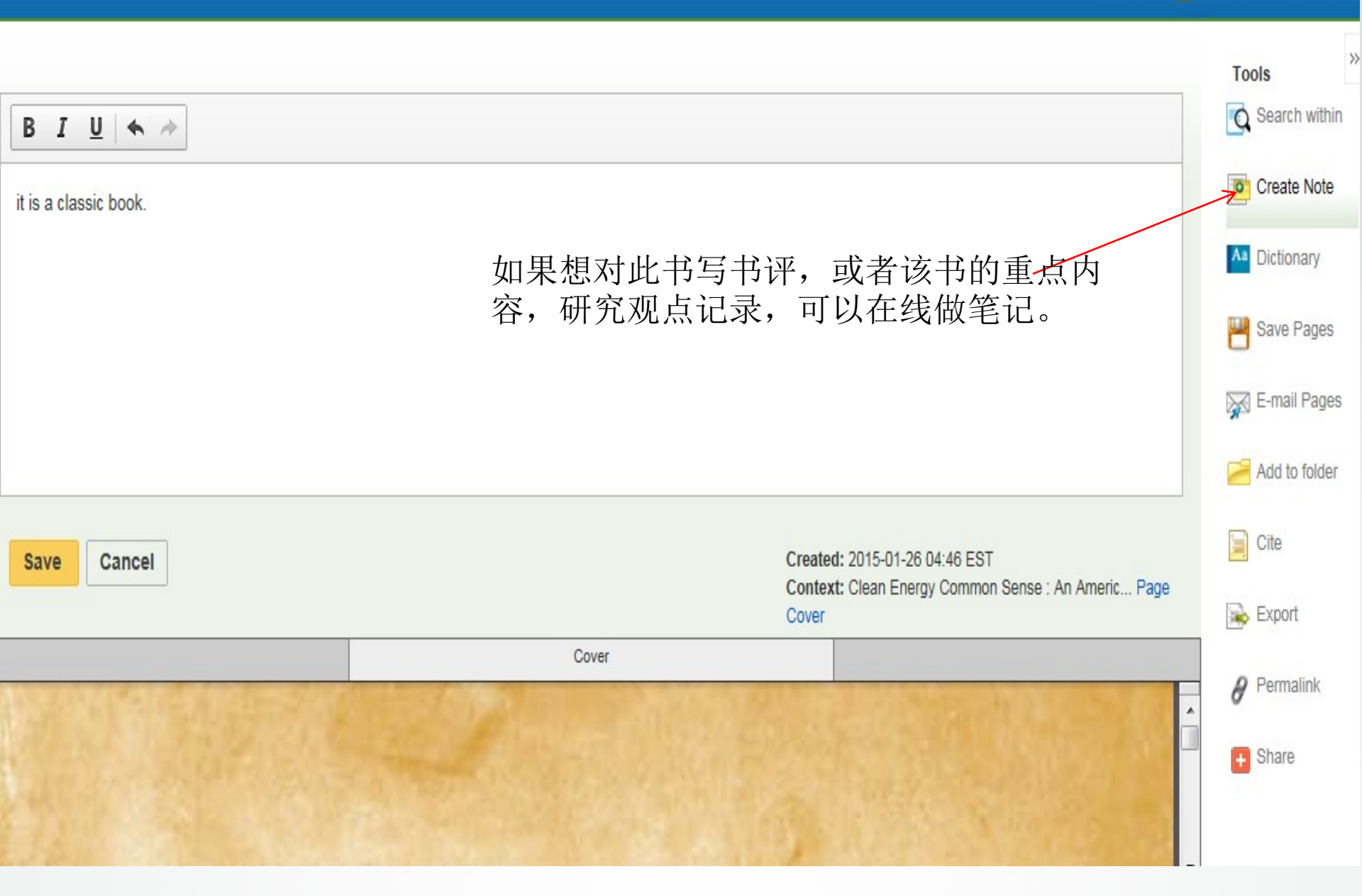

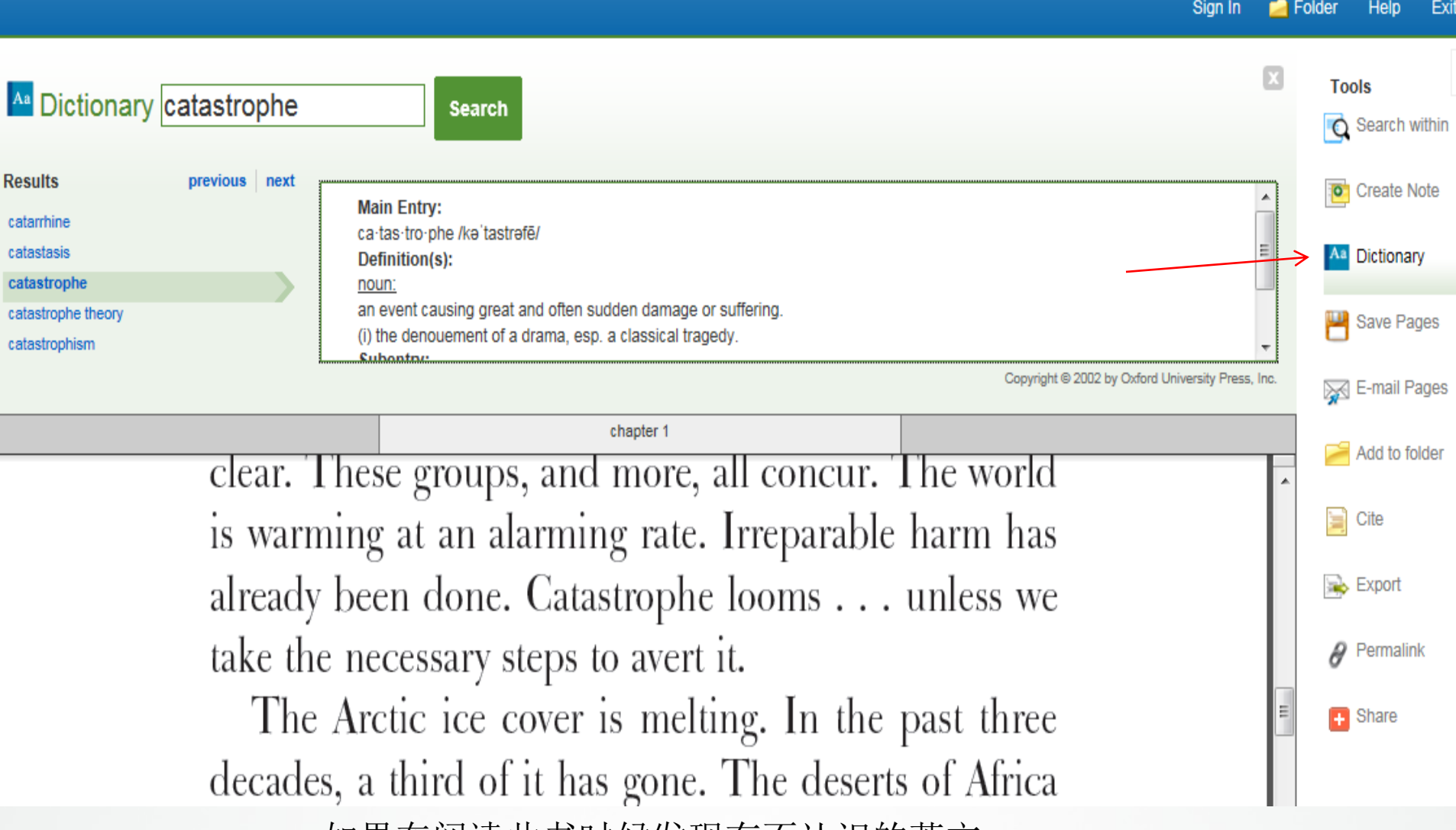

如果在阅读此书时候发现有不认识的英文 单词,可以点击词典功能在线看解释。

| Save Pages to PDF                                     |                                 |            | X             | Tools           |  |  |
|-------------------------------------------------------|---------------------------------|------------|---------------|-----------------|--|--|
| Page Limit ?<br>Number of pages available: 60         |                                 |            |               | Create Note     |  |  |
| Include in PDF                                        |                                 |            |               | Aa Dictionary   |  |  |
| Current page and the next D pages                     |                                 |            | $\rightarrow$ | Paye Pages      |  |  |
| Save PDF Send as E-mail »                             |                                 |            |               | 🔀 E-mail Pages  |  |  |
|                                                       | foreword                        |            |               | 🮽 Add to folder |  |  |
|                                                       | ROB R WOB D                     |            | •             | 📔 Cite          |  |  |
| F O R E W O R D                                       |                                 |            |               |                 |  |  |
| ier planet for ourselves and our children. Time is of |                                 |            |               |                 |  |  |
| such essence, Beinecke shows, that every American of  |                                 |            |               |                 |  |  |
| conscience                                            | must be engaged. Reading this I | book is an |               |                 |  |  |

如果想把书的部分内容存在电脑上,可以 点击保存页面,但是最多保存60页。

### 🖸 E-mail PDF

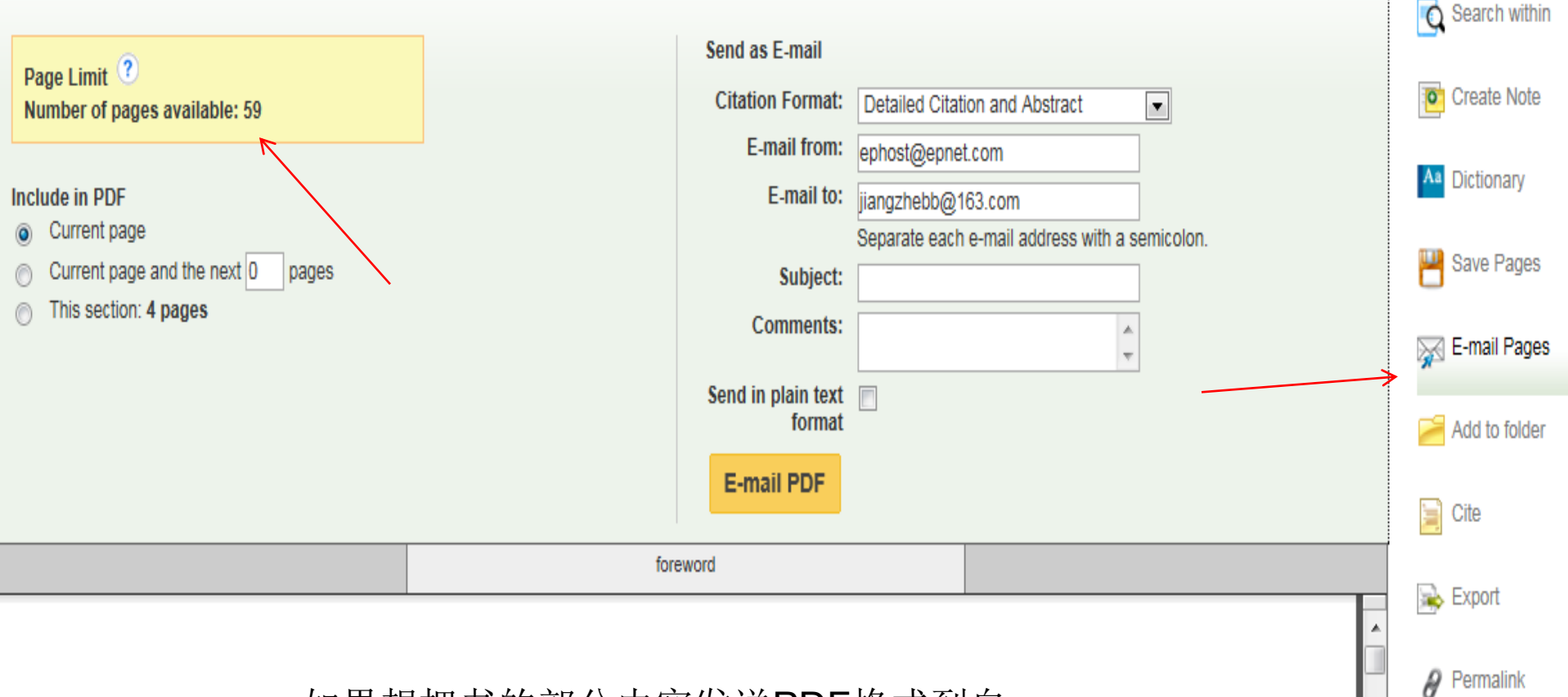

Χ

X

Tools

Share

如果想把书的部分内容发送PDF格式到自己的邮箱,可以点击发送电子邮件,最多也是60页,但是这个60页和之前的保存页面是共用的,因为之前已经保存1页,所以现在只有59页可以用。

### Citation Format

Tools 👩 Search within NOTE: Review the instructions at EBSCO Support Site and make any necessary corrections before using. Pay special attention to personal names, capitalization, and dates. Always consult your library resources for the exact formatting and punctuation guidelines. Create Note . ABNT References Aa Dictionary Ξ (Brazilian National BEINECKE, F; DEANS, B. Clean Energy Common Sense : An American Call to Action on Global Climate Change. Lanham, Md : Rowman & Standards) Littlefield Publishers, 2010. ISBN: 9781442203174. Save Pages AMA Reference List E-mail Pages (American Medical Beinecke F, Deans B. Clean Energy Common Sense : An American Call To Action On Global Climate Change [e-book]. Lanham, Md: Rowman & Assoc.) Littlefield Publishers; 2010. Available from: eBook Collection (EBSCOhost), Ipswich, MA. Accessed January 26, 2015. 🥖 Add to folder APA References Cite (American Beinecke, F., & Deans, B. (2010). Clean Energy Common Sense : An American Call to Action on Global Climate Change. Lanham. Md: Rowman & Developing Accor ) Cite 🐋 Εχρόϊ Export to Bibliographic Management Software (EndNote, ProCite, Reference Manager, RefWorks, BibTeX, etc.) » Permalink Cover + Share

»

引用工具, 收录了国际通用的9种引文格 式,参考文献列表时候可以复制粘贴,不 要手动输入格式了,节省写论文的时间。

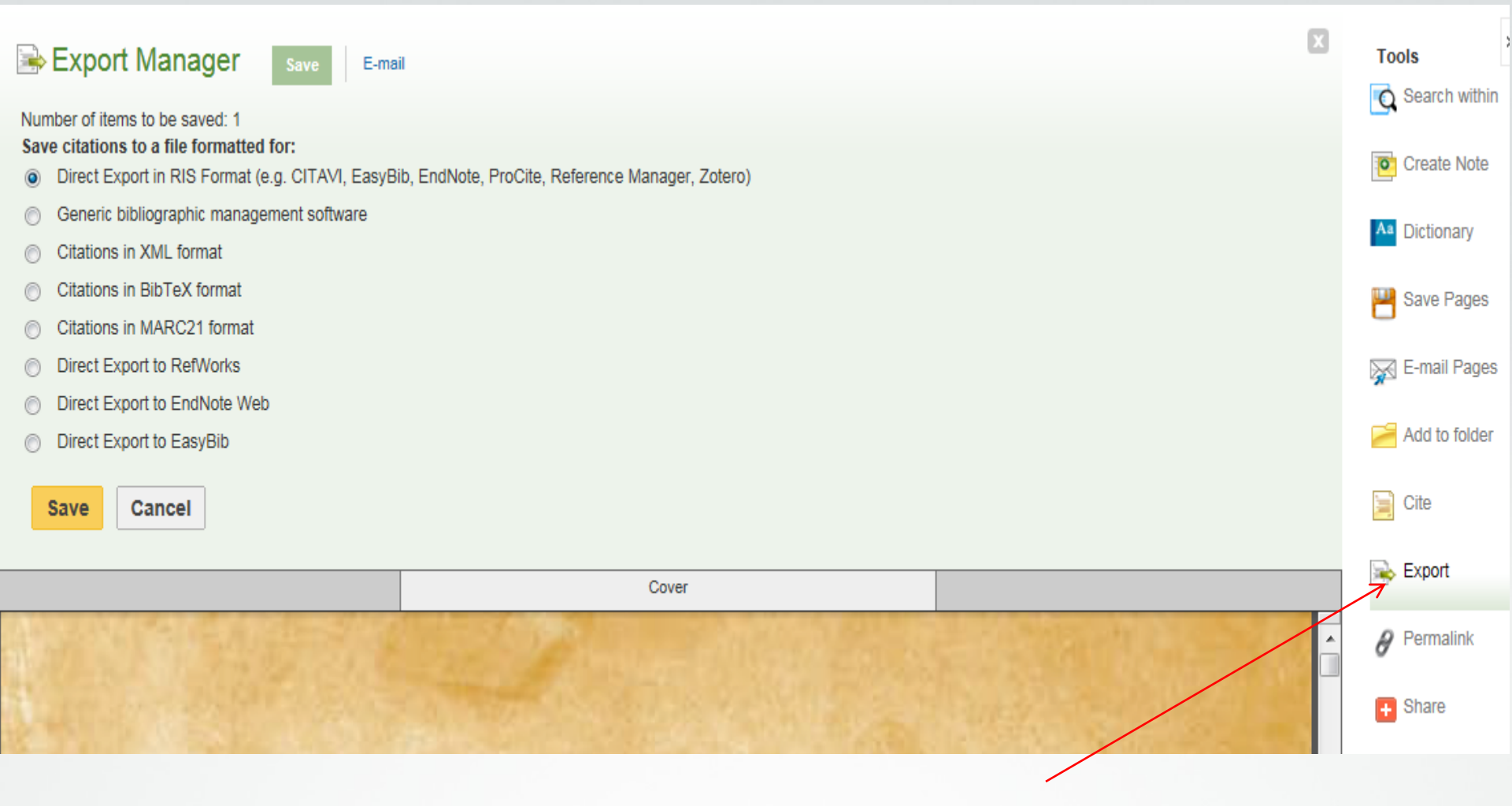

如果9种格式不够,可以用导出工具,首 先确定图书馆购买了图示中的任意参考文 献管理工具,然后再设置你需要的参考文 献格式。

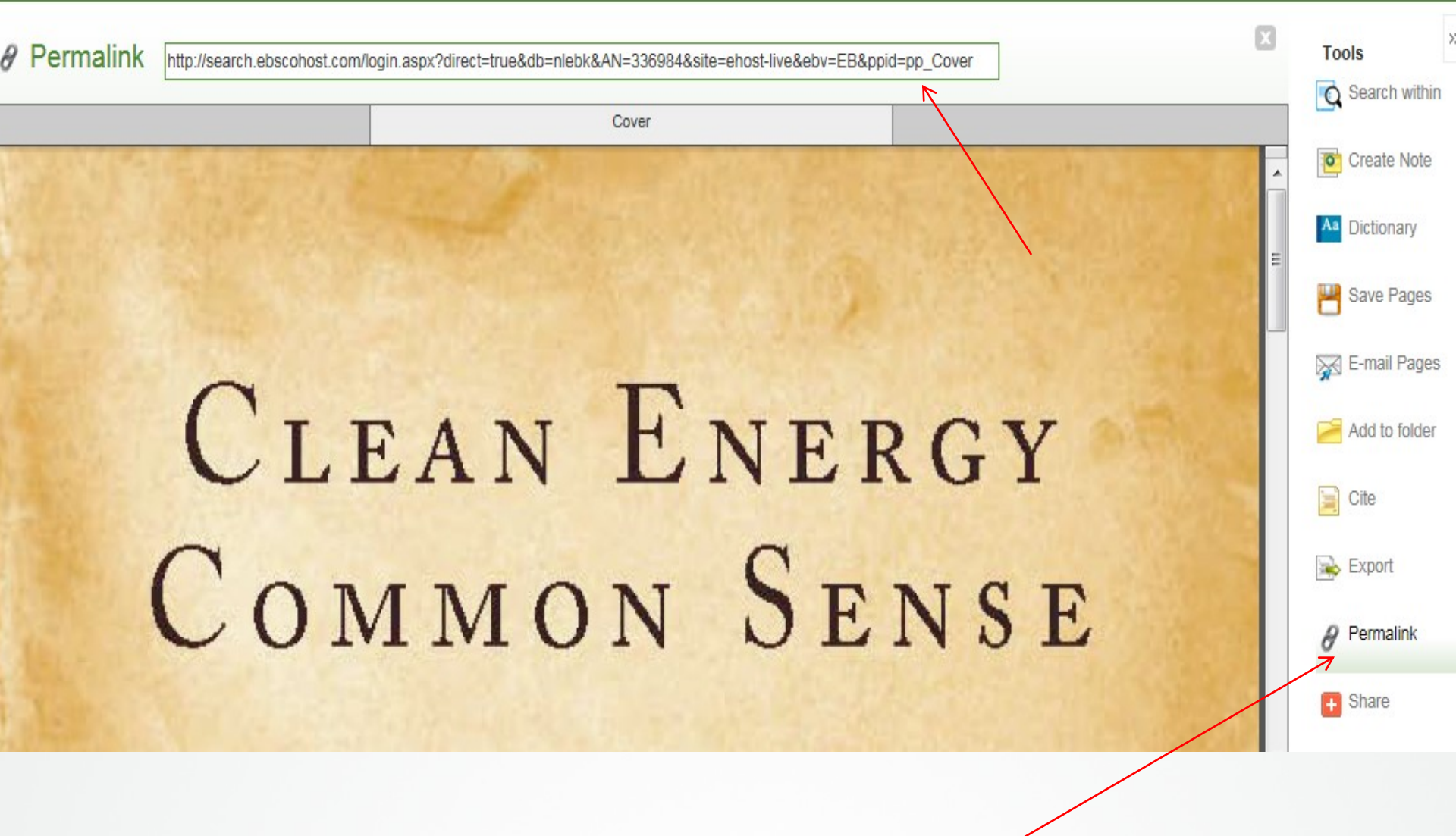

永久链接,可以复制粘贴发送给你的研究 小组同事和同学看这本书。

## 第三节 创建我的文件夹 My EBSCOhost folder

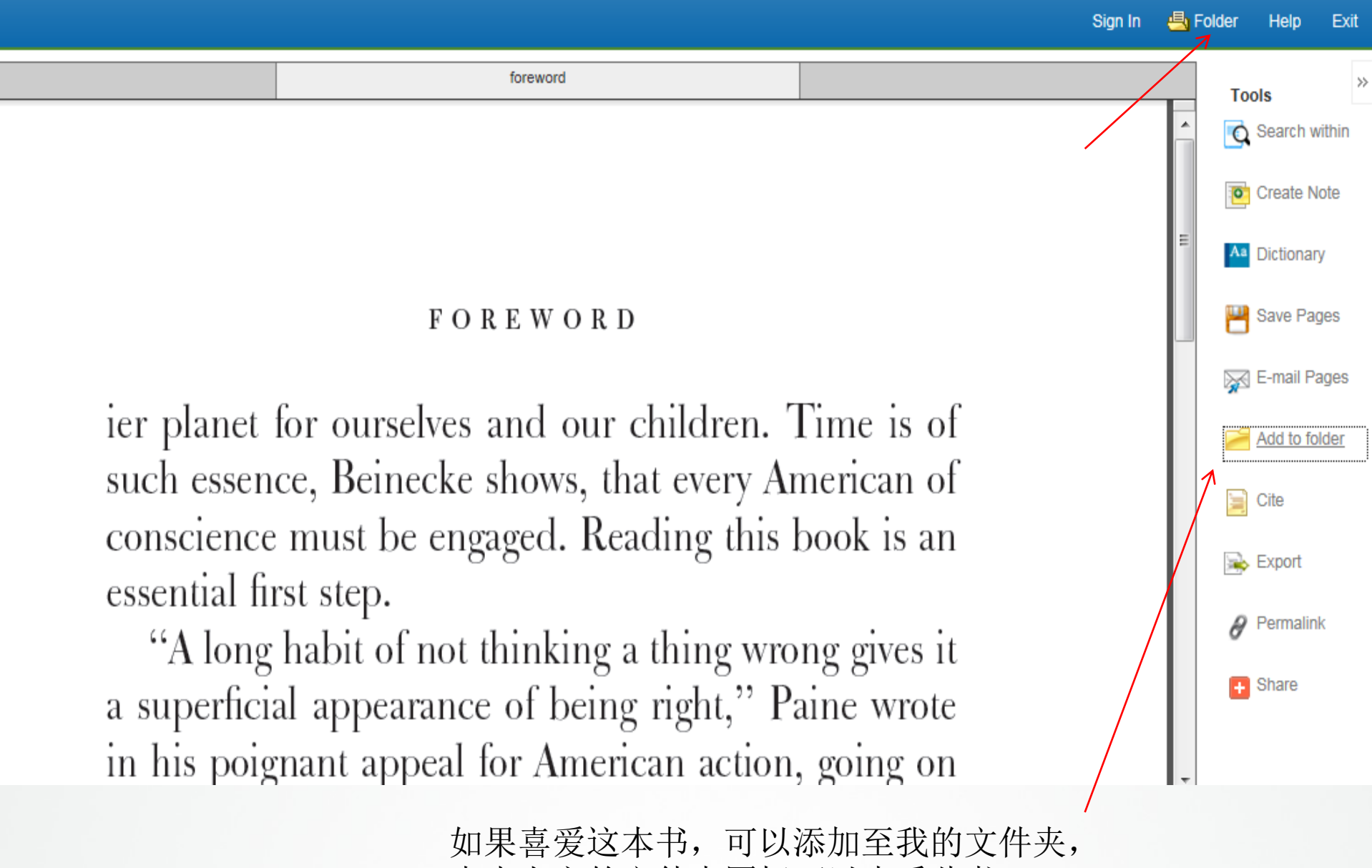

点击上方的文件夹图标可以查看此书。

|   | Folder Co<br>Back<br>To store th                                                                                                    | ontents<br>these items in the folder for a future session, Sign In to My EBSCOhost.                                                                                                    | Emily Hayden                                                                                                    |
|---|----------------------------------------------------------------------------------------------------|----------------------------------------------------------------------------------------------------|----------------------------------------------------------------------------------------------------|
| × | Articles (0)<br>Images (0)<br>Videos (0)<br>Companies (0)<br>Pages (0)<br>eBooks (1)<br>audioBooks (0)<br>Notes (1)<br>Other Content Sources (0)<br>Persistent Links to<br>Searches (0)<br>Saved Searches (0)<br>Search Alerts (0)<br>Journal Alerts (0)<br>Web Pages (0) | eBooks 11 of 1 Page: 1 Date Added * Page Options * Select / deselect all Delete Items  1. Clean Energy Common Sense : An American Call to Action on Global Climate Change  By Beinecke, Frances; Deans, Bob. Lanham, Md: Rowman & Littlefield Publishers. 2010. eBook, Database: eBook Collection (EBSCOhot) Usuge: St: TECHNOLOGY & ENGINEERING / Environmental / Pollution Control; Fossi fuels-Political aspects; Environmental protection-Citere articipation; Renewable energy sources; Carton dioxide mitigation-Government policy-United States; Climatic changes-Government policy- United States; Global warning-Government policy-United States; Climatic changes-Government policy- United States; Global warning-Government policy-United States; Climatic changes-Government policy- United States; Global warning-Government policy-United States; Climatic changes-Government policy- United States; Global warning-Government policy-United States; Climatic changes-Government policy- United States; Global warning-Government policy-United States; Climatic changes-Government policy- United States; Global warning-Government policy-United States; Climatic changes-Government policy- United States; Global warning-Government policy-United States; Climatic changes-Government policy- United States; Global warning-Government policy-United States; Climatic changes-Government policy- United States; Global warning-Government policy-United States; Climatic changes-Government policy- United States; Global warning-Government policy-United States; Climatic changes-Government policy- United States; Global warning-Government policy-United States; Climatic changes-Government policy- United States; Climatic changes-Government policy- United States; Climatic changes-Government policy- United States; Climatic changes-Government policy- United States; Climatic changes-Government policy- United States; Climatic changes-Government policy- United States; Climatic changes-Government policy- United States; Climatic changes-Government policy- United States; Climatic cha | Print<br>Constant of the second second |
|   |                                                                                                    |                                                                                                    |                                                                                                    |

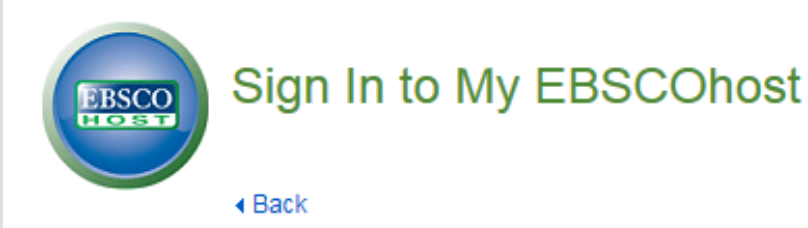

| User Name    |                                      |
|--------------|--------------------------------------|
| i love sophi | a jiang                              |
| Password     |                                      |
| •••••        |                                      |
| Login        | Create a new Account                 |
| Load P       | references from My EBSCO <i>host</i> |
| Forgot your  | password?                            |
| Forgot your  | user name and password?              |

### Sign in to access your personalized account.

- ✓ Save preferences
- ✓ Organize your research with folders
- ✓ Share your folders with others
- ✓ View others' folders
- ✓ Save and retrieve your search history
- ✓ Create email alerts and/or RSS feeds
- ✓ Gain access to your saved research remotely

如果没有EBSCOhost 账户,可以注册一 个新账号,注意用户名必须不要和其他人 重复,如果已经有账号可以直接登陆。

| New Search                                                                                                    | Dictionary                                                                                       | eBooks |                                                                                                    |                                                                                                    |                                                                                                    |                                                                                                    |                                                                                                    | Sign Out                                                                   | 占 Folder     | Preferences                                                      | Languages 🔹 | Help                       | Ex   |
|----------------------------------------------------------------------------------------------------|--------------------------------------------------------------------------------------------------|--------|----------------------------------------------------------------------------------------------------|----------------------------------------------------------------------------------------------------|----------------------------------------------------------------------------------------------------|----------------------------------------------------------------------------------------------------|----------------------------------------------------------------------------------------------------|----------------------------------------------------------------------------|--------------|------------------------------------------------------------------|-------------|----------------------------|------|
| <b>BSCO</b>                                                                                                    | zhe's Folder                                                                                     | ?      |                                                                                                    |                                                                                                    |                                                                                                    |                                                                                                    |                                                                                                    |                                                                            |              |                                                                  |             | Emily Ha                   | yden |
| <ul> <li>My Fol<br/>Articles (0)<br/>Images (0)</li> <li>Videos (0)</li> <li>Companie:</li> <li>Pages (0)</li> <li>eBooks (1</li> <li>audioBook</li> <li>Holds (0)</li> <li>Checkouts</li> <li>Notes (0)</li> <li>Other Con</li> <li>Persistent</li> <li>Searches (</li> <li>Saved Sea</li> <li>Search Ale</li> </ul> | der<br>(0)<br>(0)<br>(0)<br>(0)<br>tent Sources (0)<br>Links to<br>(0)<br>urches (0)<br>erts (0) |        | My Folder: eBoo<br>1-1 of 1<br>Page: 1<br>Select / deselec<br>1. Clean Er<br>Current Control<br>Book<br>eBook | oks<br>ct all Delete Items<br>Energy Common<br>By: Beinecke, France<br>Subjects: TECHNOI<br>participation; Renewi<br>United States; Globa<br>By: Beok Full Te:<br>Table of Conten | Sense : An Amer<br>es; Deans, Bob. Lanham,<br>LOGY & ENGINEERING<br>able energy sources; Car<br>I warmingGovernment p<br>xt I Download (Off<br>ts | erican Call to Acti<br>n, Md : Rowman & Littlefie<br>3 / Environmental / Polluti<br>arbon dioxide mitigation(<br>policyUnited States<br>ffline) | on on Global Clin<br>eld Publishers. 2010. eBoo<br>ion Control; Fossil fuelsF<br>Government policyUnited | nate Chang<br>ok. , Database: e<br>lolitical aspects;<br>d States; Climati | Date Added - | Page Options<br>(EBSCOhost)<br>rotectionCitize<br>ernment policy | s - ₩       | Print<br>E-mail<br>Save as | File |
| Journal Ale                                                                                                    | erts (0)                                                                                         |        | Page: 1                                                                                                    |                                                                                                    |                                                                                                    |                                                                                                    |                                                                                                    |                                                                            |              |                                                                  |             |                            |      |

登陆成功后,图标会改变,可以在文件夹 中保存文章,图书,图片,视频,期刊订 阅记录等。 >>

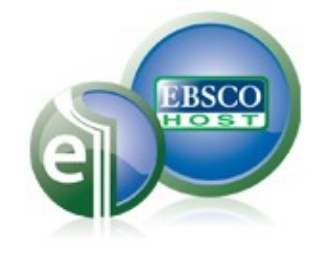

# 第四节 离线阅读模式Checkout/download offline

- 1. 建立 MyEBSCOhost 账号并登陆
- 2. 下载 Adobe Digital Editions
- 3. 申请 Adobe ID

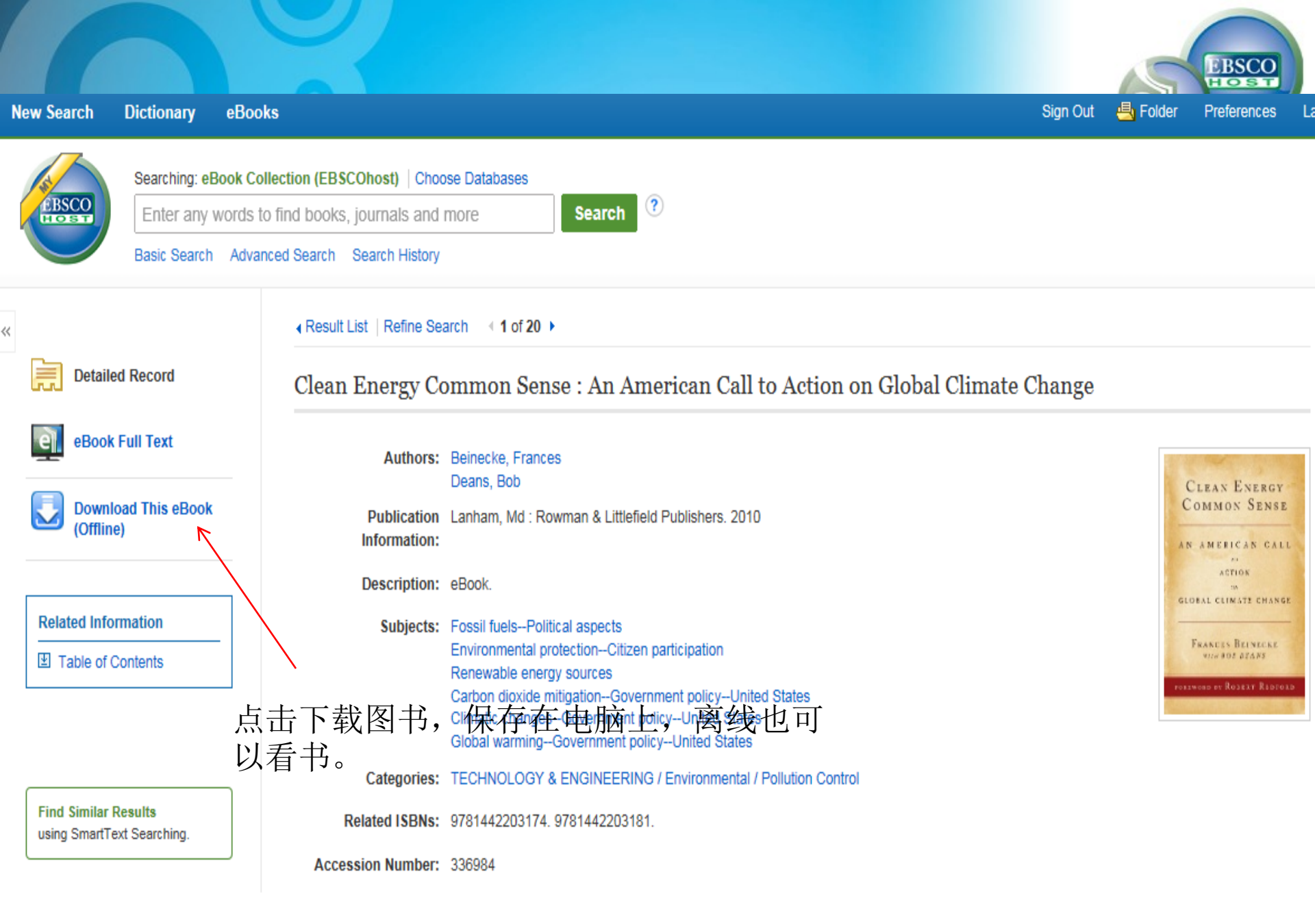

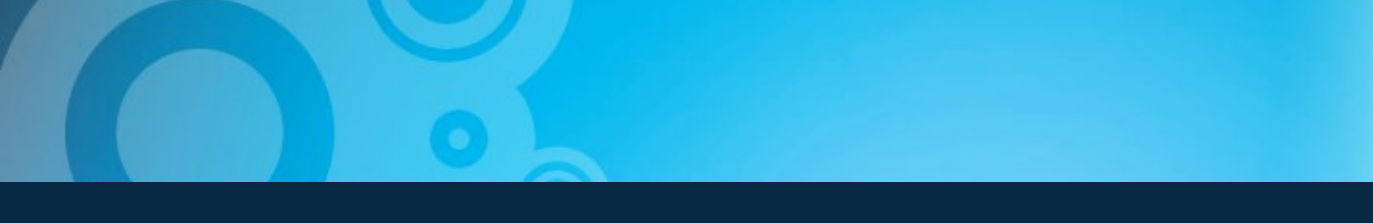

### 新检索 词典 电子图书

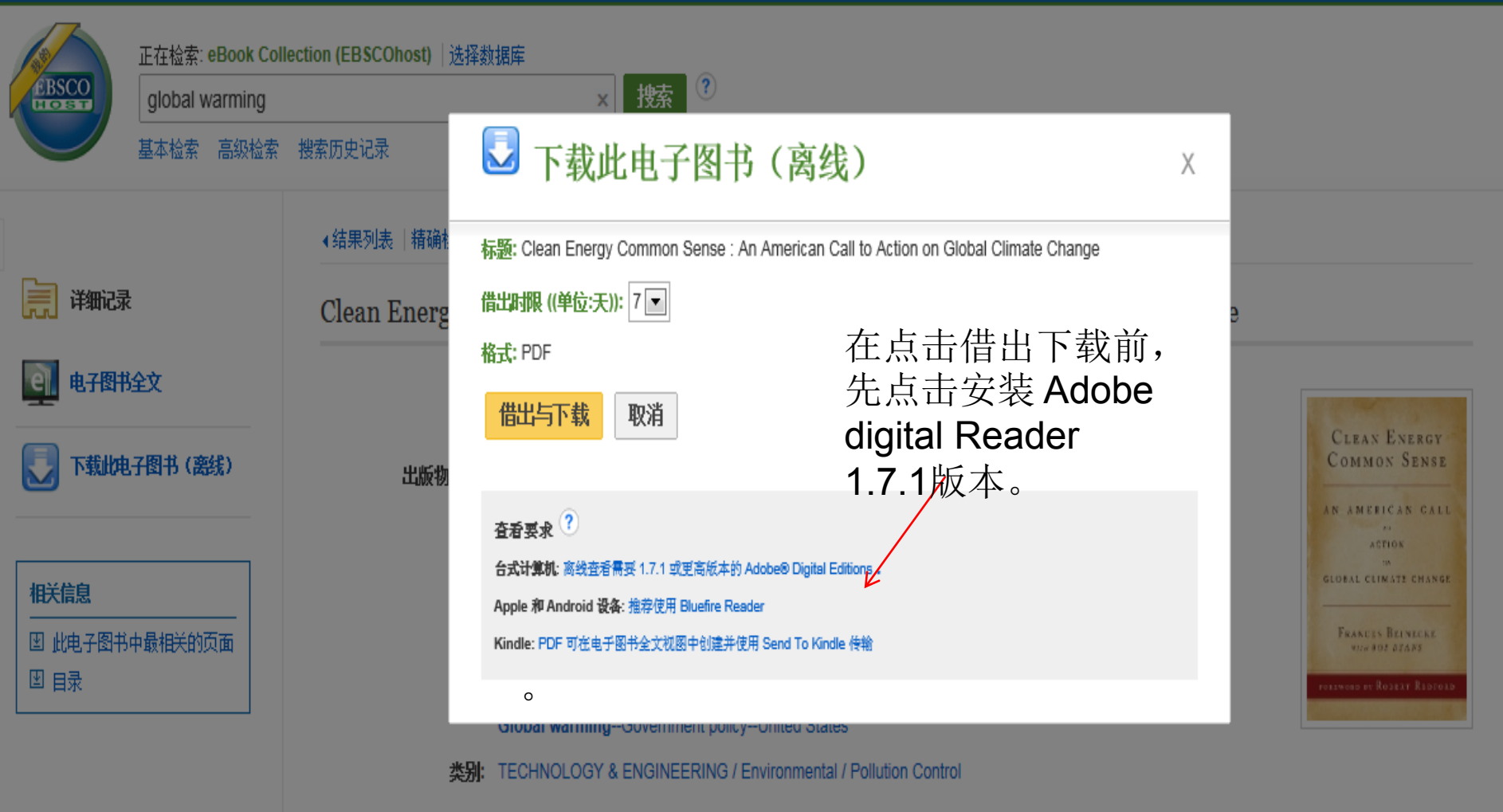

EBSCO

🕘 文件夹

更新我的帐户

语言

Related ISBNs: 9781442203174. 9781442203181.

入藏編号: 336984

### My Adobe account

Use your Adobe ID to download free trials, buy products, manage orders, and access online services such Adobe<sup>®</sup> Creative Cloud<sup>~</sup> and Acrobat.com. Plus, be a part of the thriving Adobe online community.

### Create an Adobe ID

« I already have an Adobe ID

| Last Name      |
|----------------|
| Country/Region |
| United States  |
|                |

Stay informed via email about Adobe products and services. Learn more.

I have read and agree to the Adobe Terms of Use and Privacy Policy.

#### Create

在官网上下载安装Adobe Digital Editions,并注册申请 ID,激活。

|                                                                  |                                            |                                                                                          |                                                                                                    |                                                        |                                      | My Checkout       | ts (1) Update M     | y Account Not Joe                         | ? <u>Siqn in</u>  | <u>here.</u> |
|------------------------------------------------------------------|--------------------------------------------|------------------------------------------------------------------------------------------|----------------------------------------------------------------------------------------------------|--------------------------------------------------------|--------------------------------------|-------------------|---------------------|-------------------------------------------|-------------------|--------------|
| New Search                                                       | Dictionary                                 | eBooks                                                                                   |                                                                                                    | Sign Out                                               | 📥 Folder                             | Preferences       | Languages 🔹         | New Features!                             | Help              | Exit         |
| C BSCO                                                           | Searching: e<br>wind turbi<br>Basic Searcl | Book Collection (EBSCOM<br>nes<br>n Advanced Search Se                                   | ost) │Choose Databas<br>earch History ►                                                              | ses<br>× Sea                                           | arch ?                               |                   |                     |                                           | EP SAI            | .ES          |
| Current Se                                                       | esults<br>earch                            | 🛃 Down                                                                                   | load This e                                                                                          | Book (                                                 | Offline)                             | )                 | Х                   | age Options 🗸 SI                          | nare <del>-</del> | ~            |
| Boolean/P<br>wind turbing<br>Limiters<br>Full Text<br>Download A | Phrase:<br>es<br>wailable                  | Title: Wind Turbines<br>Checkout Period (in<br>Format: PDF<br>Checkout & D               | : Fundamentals, Techn<br>days): 7 💌<br>ownload Canc                                                  | ologies, Applic<br><b>el</b>                           | ation, Econom                        | ics               |                     | S & ECONOMICS /                           |                   |              |
| Limit To<br>Full Text<br>Download<br>1978 Public                 | d Available<br>cation Date 20              | Viewing Requirem<br>Desktop: Adobe® Dig<br>Apple and Android de<br>Kindle: PDFs can be o | ents<br>ital Editions 1.7.1 or highe<br>evices: Bluefire Reader is r<br>created in the eBook Full Te | r is required for o<br>ecommended<br>ext view and tran | ffline viewing.<br>sferred using Sen | nd To Kindle      |                     | ad Publishing Seri<br>TurbinesBlades<br>s | es in             |              |
| Show More<br>Options set                                         | 完成A<br>台中,点<br>兑明此<br>犹无法                  | dobe Digi<br>京选"下载<br>古只能离<br>下有看了。                                                      | tal Editic<br>载",选<br>§线看 <b>7</b> 天                                                                 | ms安<br>择离<br>そ,之                                       | 装后,<br>线阅<br>后保                      | 请再回<br>读的天<br>存在日 | 可到电-<br>一数最多<br>电脑上 | 子书平<br>多 <b>7</b> 天,<br>的该书               | 2                 |              |

|                                                               |                                             |                                                                                                    |                                                                                                   |                     | My Checkouts          | s (1) Update M                                                    | ly Account – Not Joe     | ? <u>Sign in here.</u> |
|---------------------------------------------------------------|---------------------------------------------|----------------------------------------------------------------------------------------------------|---------------------------------------------------------------------------------------------------|---------------------|-----------------------|-------------------------------------------------------------------|--------------------------|------------------------|
| New Search                                                    | Dictionary                                  | eBooks                                                                                                    | Sign Out                                                                                          | 📥 Folder            | Preferences           | Languages 🔹                                                       | New Features!            | Help Exit              |
| (BSCO                                                         | Searching: e<br>wind turbin<br>Basic Search | Book Collection (EBSCOhost) Choose Databas<br>nes<br>n Advanced Search Search History >                                            | ses<br>× Sea                                                                                      | arch ?              |                       |                                                                   |                          | EP SALES               |
| Current Se                                                    | esults<br>earch                             | 🛃 Download This e                                                                                                    | Book (                                                                                            | Offline)            | Opening URL           | X<br>Link.acsm                                                    | age Options 👻 SI         | hare 🗸 🔍               |
| Deckson/D                                                     |                                             |                                                                                                    |                                                                                                   |                     | You have chose        | en to open:                                                       |                          |                        |
| wind turbine                                                  | nrase:<br>'S                                | ✓ The eBook was checked out succ                                                                                                   | essfully                                                                                          |                     | which is:<br>from: ht | •<br><b>k.acsm</b><br>• Adobe Content Ser<br>•tp://rps2images.ebs | ver Message (1.6 KB)     |                        |
| Full Text 🛛 🛛 Download Available                              |                                             | The system should have automatically prom<br>re-download this title from your "Checkouts"<br><u>View Your Checkouts Folder Now</u> | t What should Firefox do with this file? Open with Adobe Digital Editions 2.0 (default) Save File |                     |                       |                                                                   |                          |                        |
| Limit To                                                      |                                             | Having Trouble? After downloading the files ye<br>also enable DRM                                                                  | ou must view eB                                                                                   | ook titles with Ado | Do thi                | s <u>a</u> utomatically for fil                                   | les like this from now o | n.                     |
| 🗹 Download                                                    | l Available                                 | Desktop: Adobe® Digital Editions 1.7.1 or highe                                                                                    | is required for a                                                                                 | ffline viewing.     |                       |                                                                   | ОК                       | Cancel                 |
| 1978 Public                                                   | ation Date 201                              | Apple and Android devices: Bluefire Reader is r<br>Kindle: PDFs can be created in the eBook Full Te                                | ecommended<br>ext view and tran                                                                   | sferred using Sen   | d To Kindle           |                                                                   |                          |                        |
| Show More<br>Options set<br>Source Ty<br>Ø All Resu<br>eBooks | 书籍 <sup>-</sup><br>Adob<br>的ID <sup>」</sup> | 下载完毕,请点击<br>e Digital Editions<br>号,您就可以离约                                                                                         | ∃"打<br>3 会后<br>€阅词                                                                                | 「开"<br>言动并<br>長电子   | 按钮<br>·要求<br>·书全      | 而不是<br>输入您<br>文了。                                                 | "保存<br>之前申               | ",<br>「请过              |

🔟 Adobe Digital Editions - Wind Turbines

File Edit Reading Help

◄ Library

\_ 0

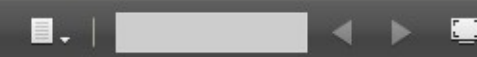

Erich Hau

### • 授权后,电子书 即可自动开后

在您选择的天数内如7天内,
 均可正常阅读。

到期后,电子书
 将自动归还。

# Wind Turbines

Fundamentals, Technologies, Application, Economics

Third, translated edition

#### 🔳 Adobe Digital Editions

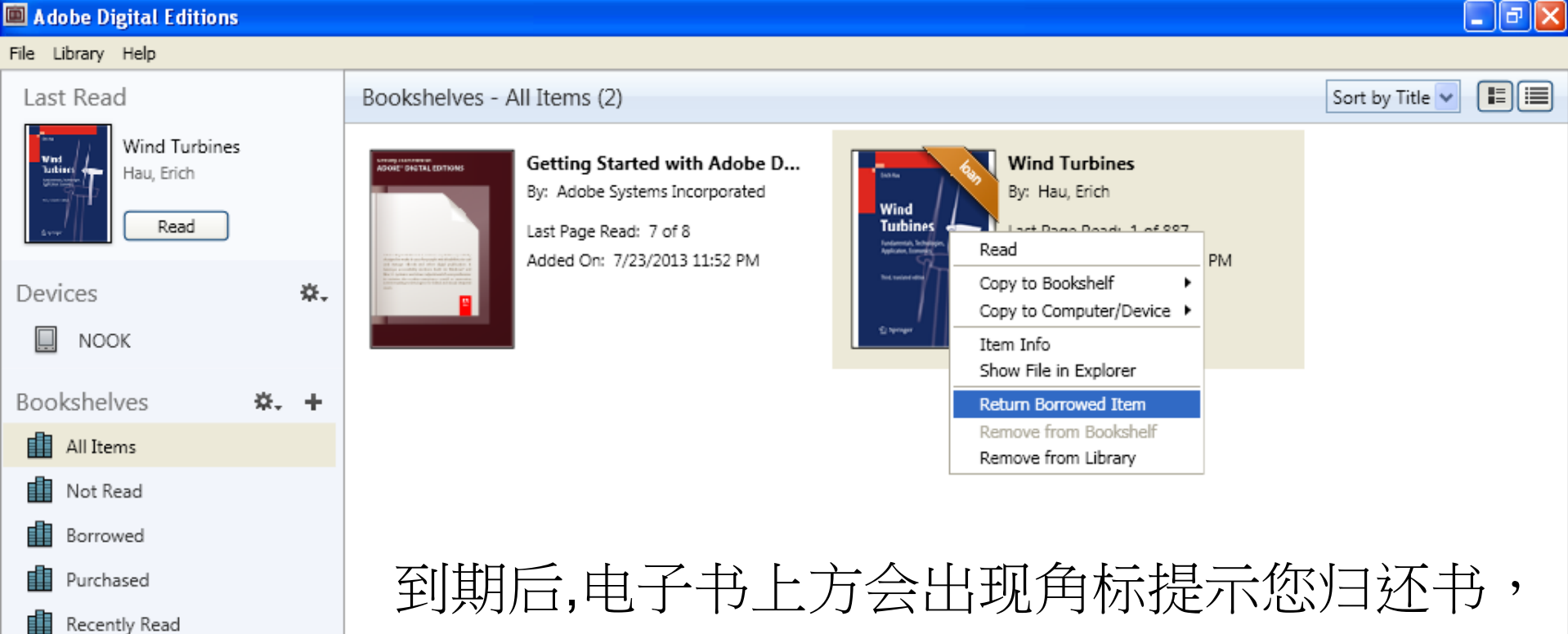

或者系统将自动归还,您将无法离线阅读此书。

Recently Added

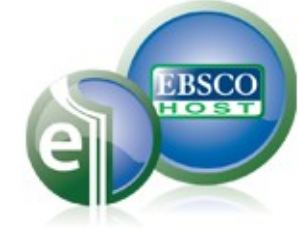

## 第五节 在IPAD和手机上下载电子书 eBooks on Mobile Devices

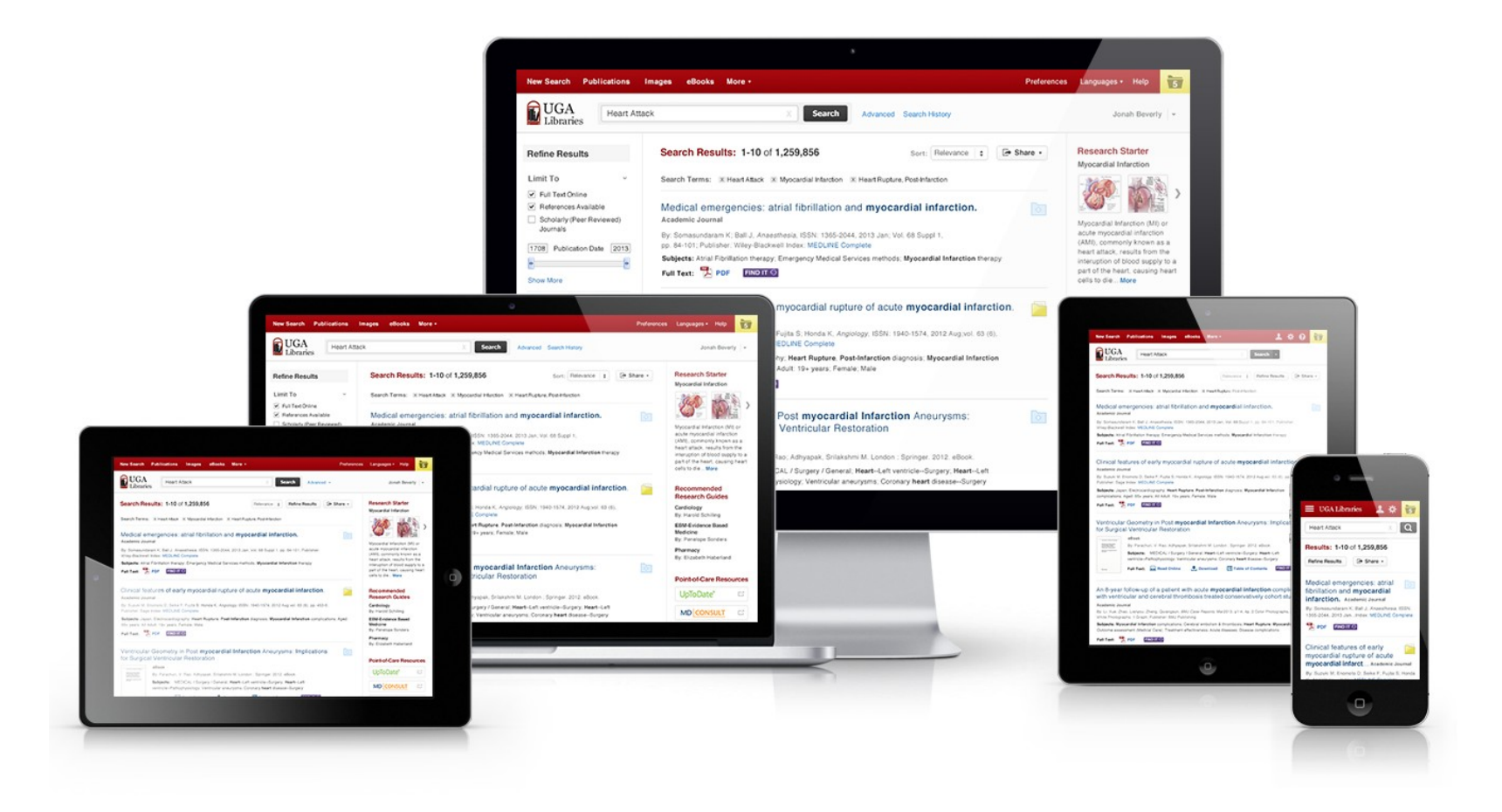

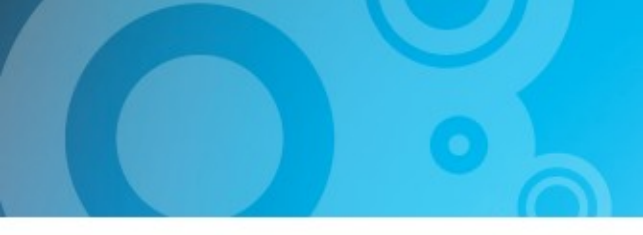

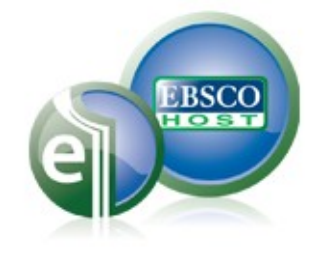

# 请遵循以下步骤:

- 1. 建立 MyEBSCOhost 账号并登陆.
- 2. 需申请Adobe ID。
- 在iPad,苹果及安卓系统的手机上,需要提前下载并完成安装 Bluefire Reader,安装完成后,须以 Adobe ID 的账号后用 Bluefire Reader。

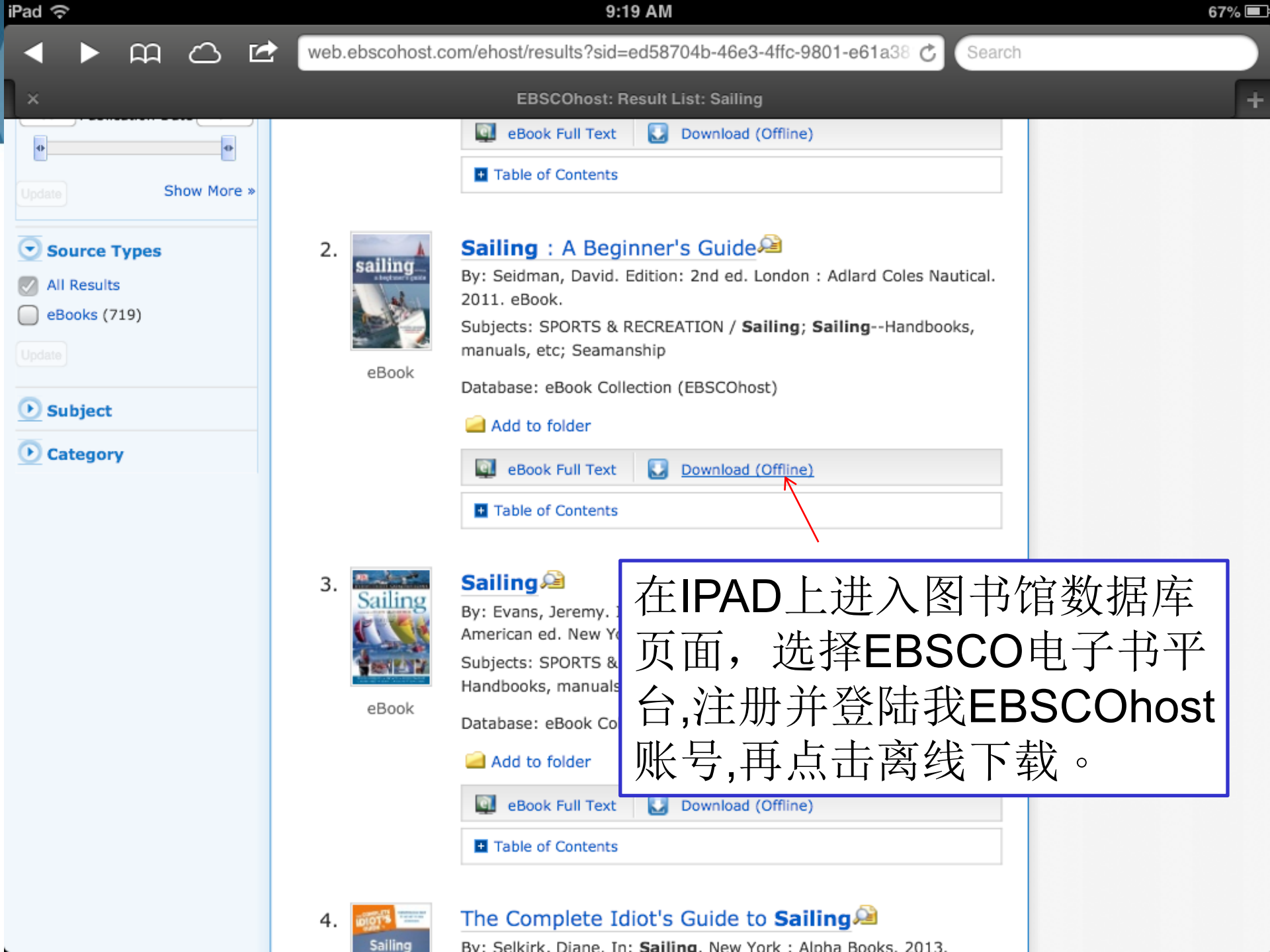

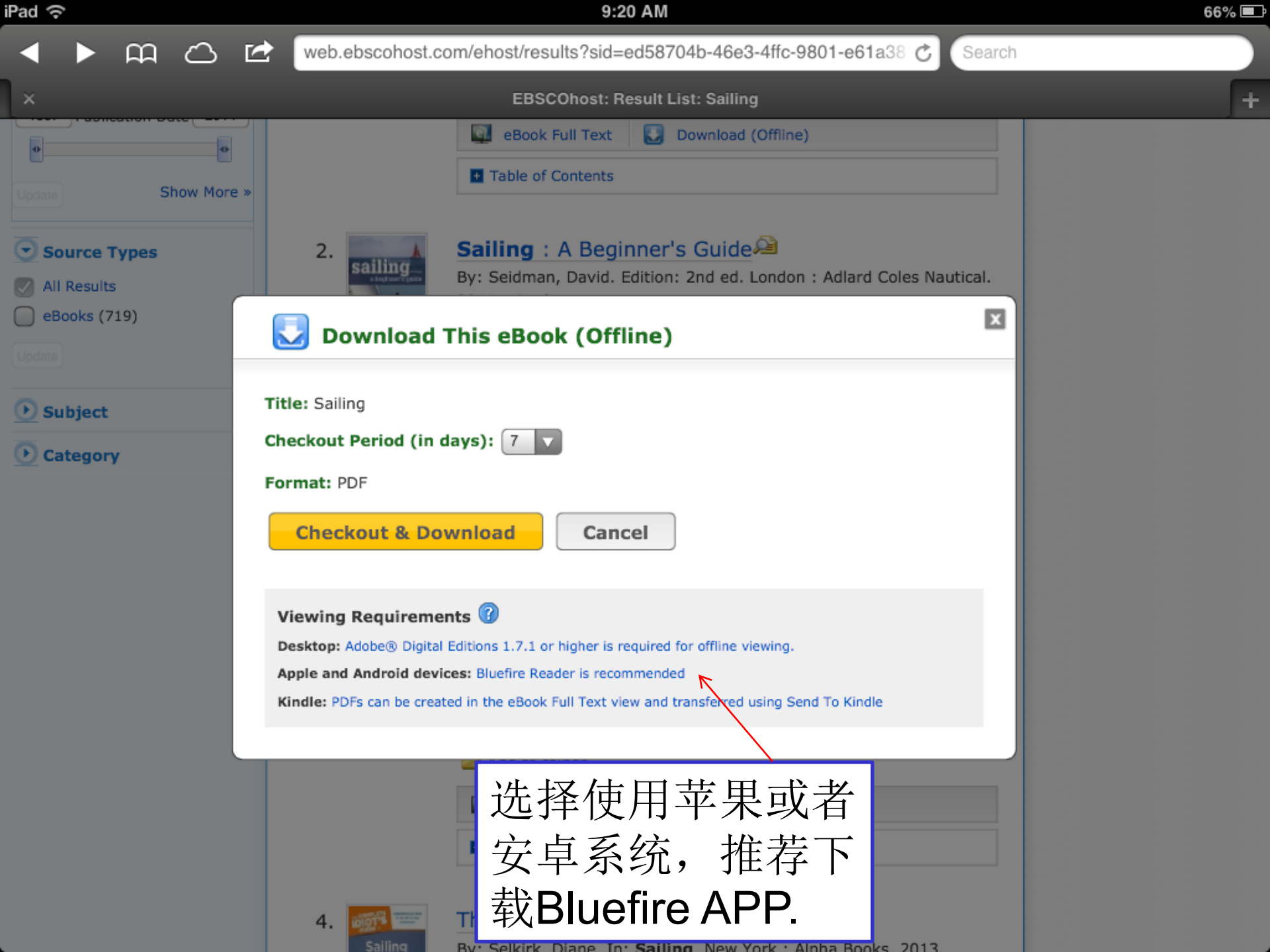

m

ഹ

rps2images.ebscohost.com/fulfillment/URLLink.acsm?action=enterloan&c 🖒 🚺 Search

× rps2images.ebscohost.com/fulfillment/URLLink.acsm?action=enterloan&ordersource=EP&orderid=sales%3A3362422%3A370025%3A1373289620145...

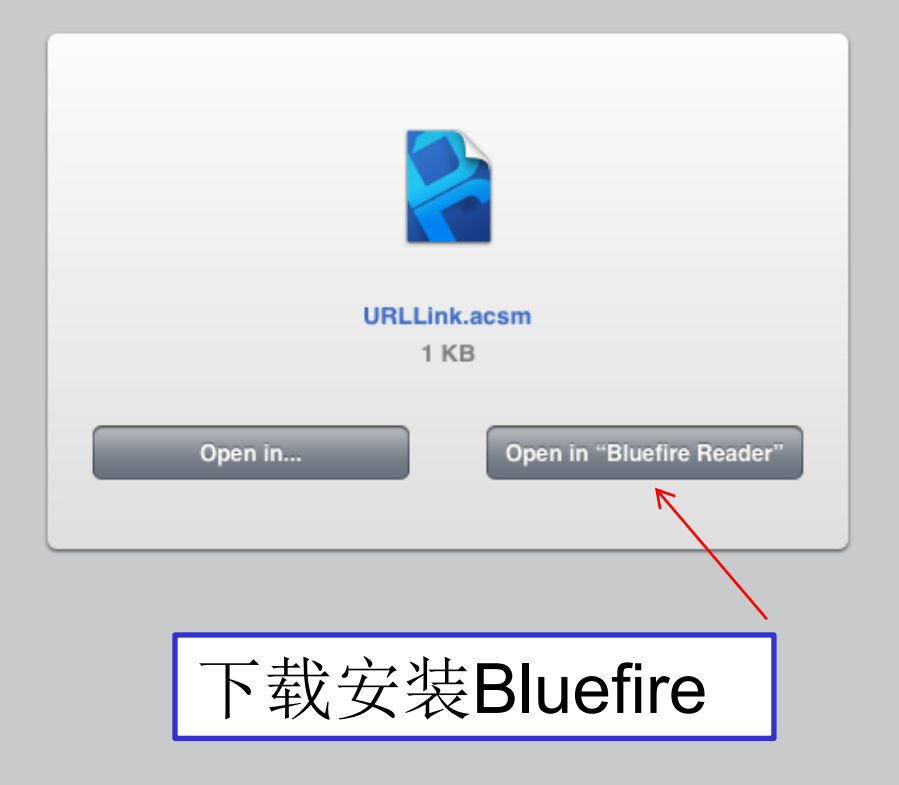

9:20 AM Pad ᅙ 66% 🔳 品 Recent

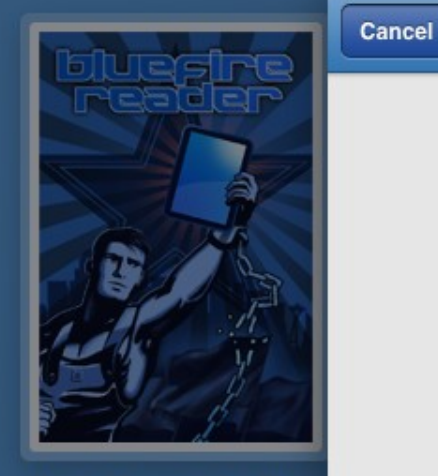

| Authorize                                |  |  |  |  |  |
|------------------------------------------|--|--|--|--|--|
| Please enter your Adobe ID and password: |  |  |  |  |  |

| Adobe ID |           |  |
|----------|-----------|--|
| Password |           |  |
|          | Authorize |  |

To authorize this device to read Adobe DRM-protected eBooks, use the free Adobe ID account that you created on the Adobe website.

### 输入之前在Adobe官网上 申请注册的ID和密码。

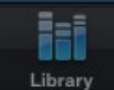

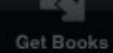

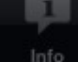

| iPad ᅙ |        | 9:23 AM |        | 66% | 6 🔳 |
|--------|--------|---------|--------|-----|-----|
|        | Recent | Title   | Author | E   | lit |
|        |        |         |        |     |     |

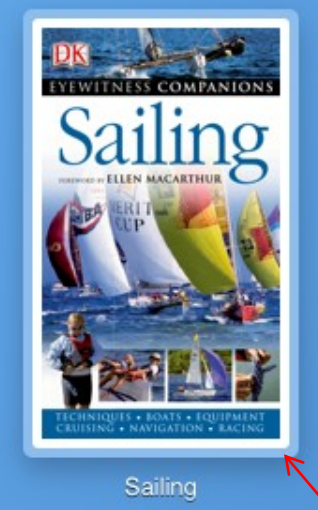

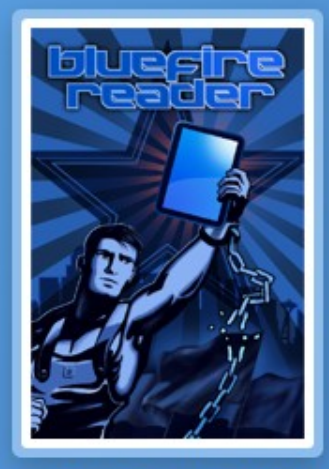

Bluefire Reader User Guide

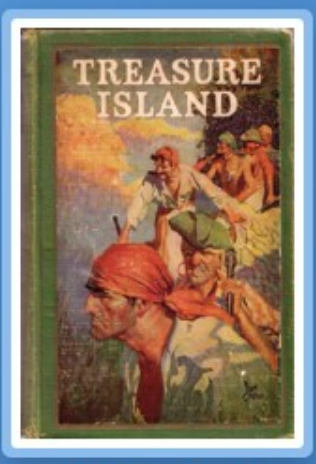

Treasure Island

### 在IPAD上就可以利用Bluefire Reader 离线阅读了, 同样最多只能离线阅读7天,之后就会失效图书会 自动归还。

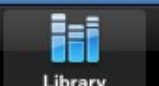

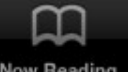

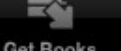

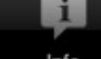

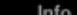

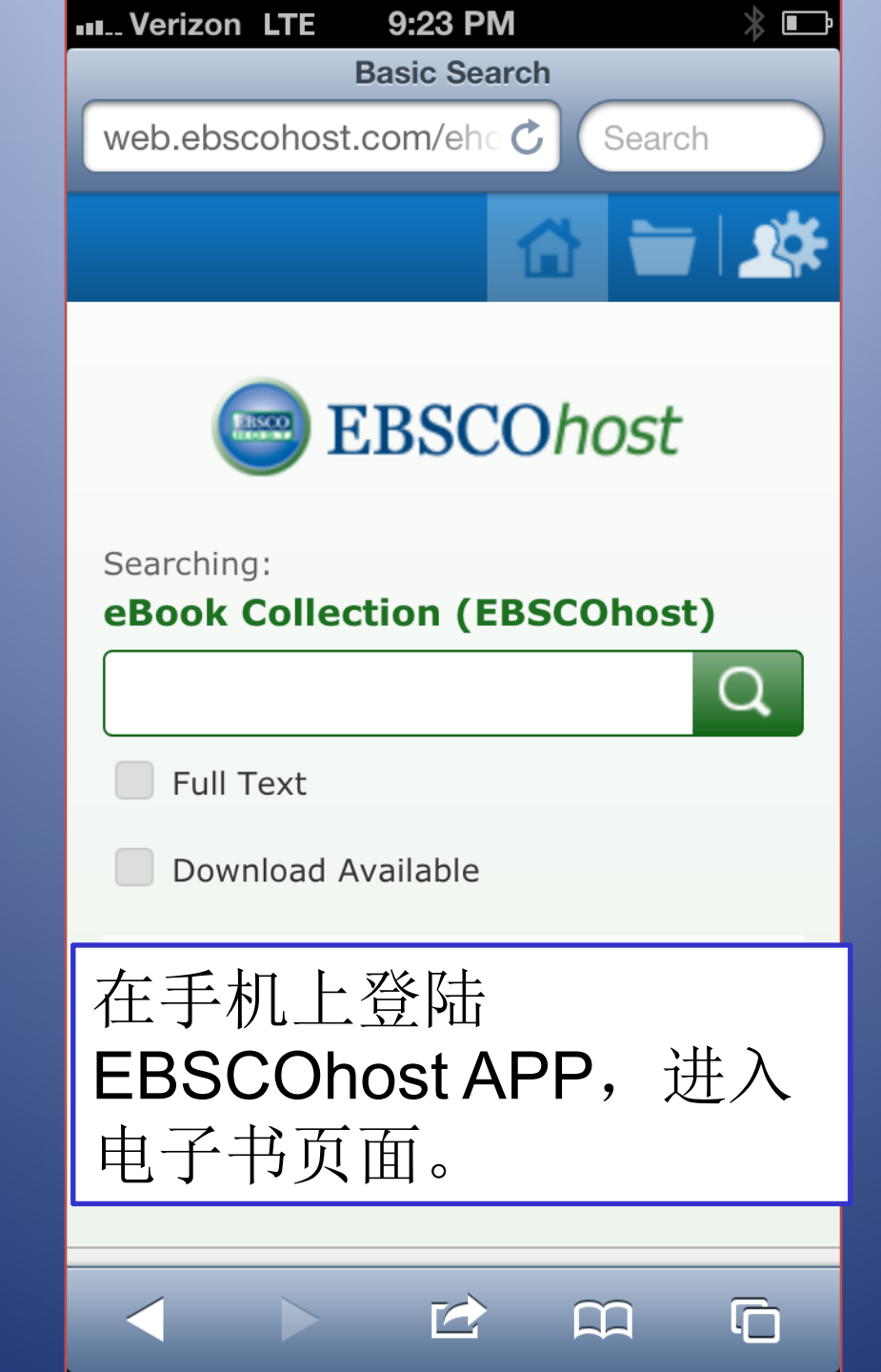

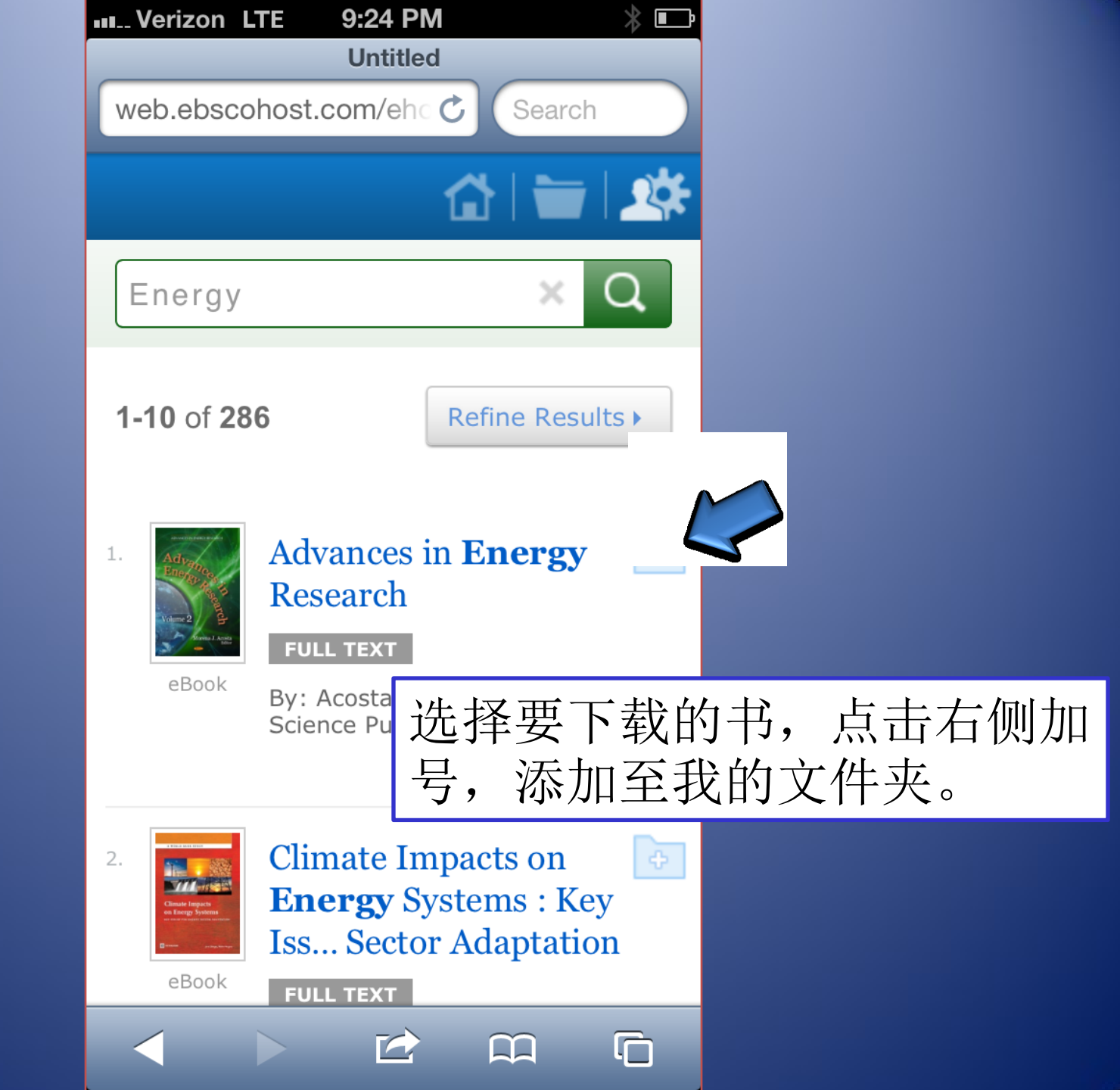

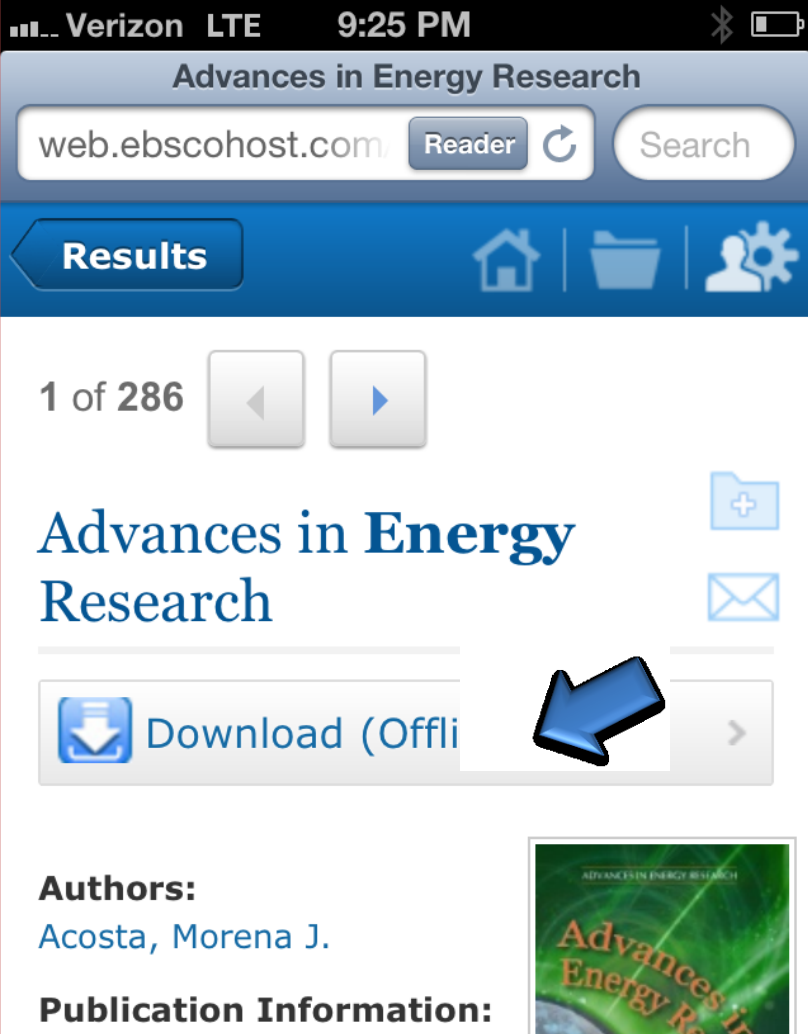

**Publication Information** Nova Science Publishers, Inc. 2011

**Description:** eBook.

Subjects:

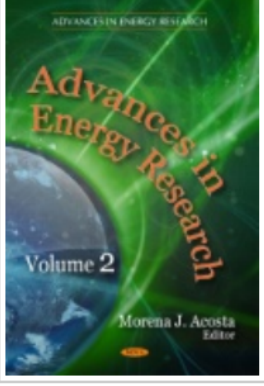

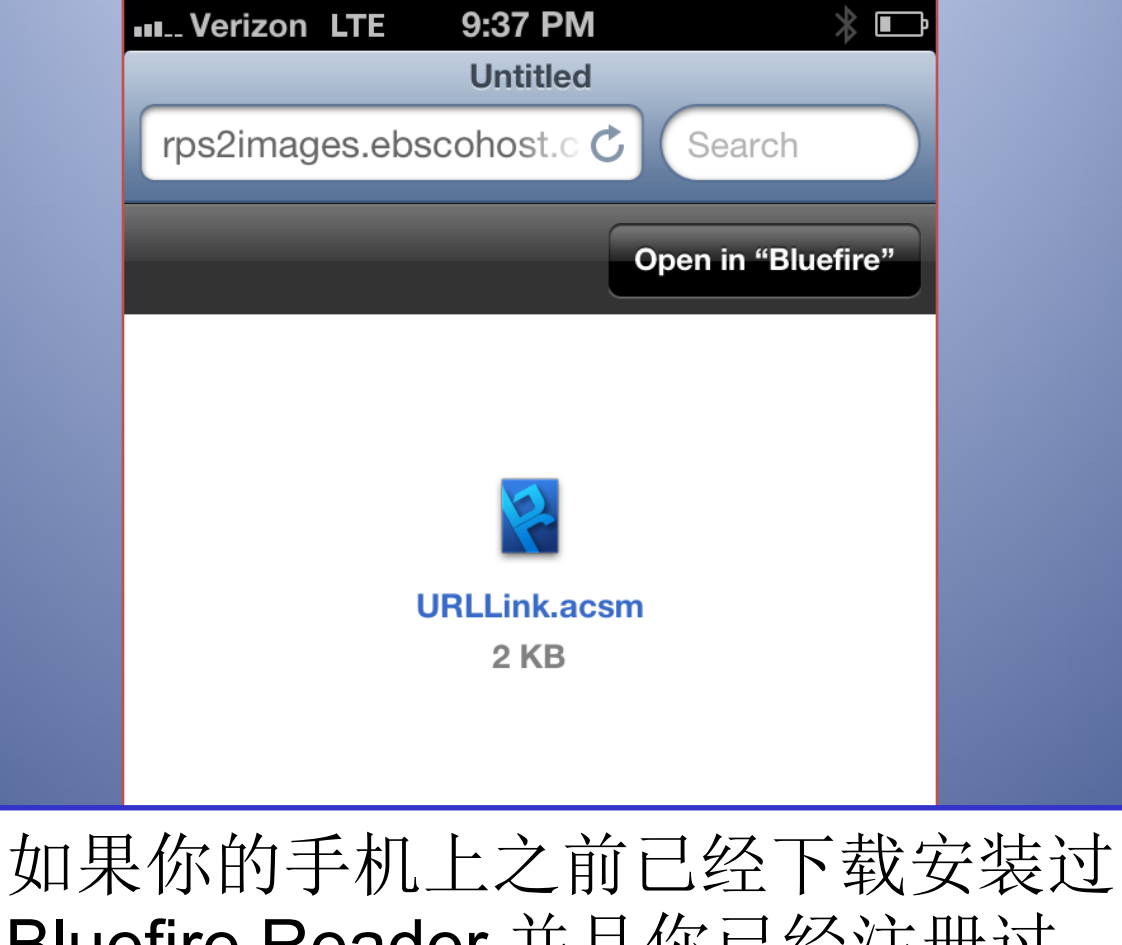

如果你的手机上之前已经卜载安装过 Bluefire Reader,并且你已经注册过 Adobe ID,那就可以直接打开阅读。

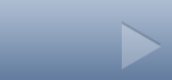

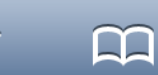

ſ

# 在线帮助信息

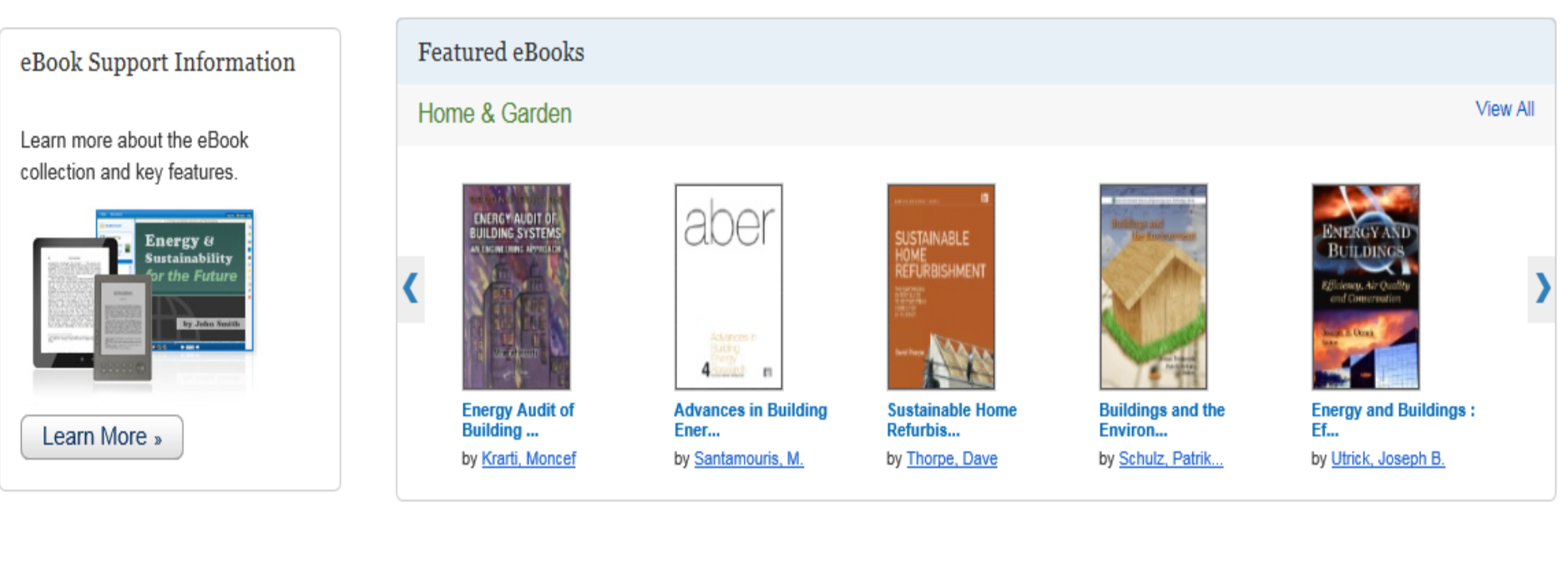

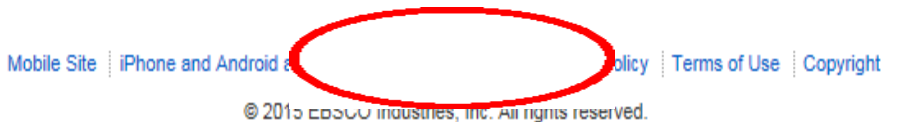

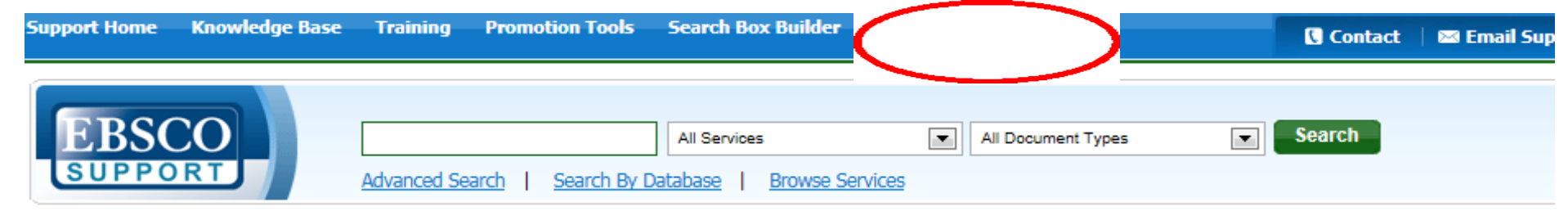

### Training

#### **Online Training Courses**

Online courses provide training and demonstration for users and administrators on a variety of EBSCO products and interfaces. Dozens of new sessions are offered each month.

- View Upcoming Classes
- Online Training FAQs

#### **On-Demand Training**

Too busy to attend a live online training session with one of our expert trainers? EBSCO offers a wide selection of recorded training sessions available 24/7. Visit <u>http://training.ebsco.com</u> and select "Recorded Sessions" from the left navigation bar.

### **Custom Training**

Looking for a training session, online course, or training materials more customized to your organization's unique needs? Our experienced instructors and course developers are happy to work with you. Contact <u>customersuccess@ebscohost.com</u> to request training.

### International Resources

Find translated support documents in more than 20 languages, including Tutorials, Help Sheets, User Guides, and more.

### International Training Sites

- <u>Australasia</u>
- Germany
- <u>Chinese</u>
- Korea
- Japan

- Portuguese
- Spanish
- French
- <u>Italian</u>
- India

### Additional Training Resources

Browse our repository of videos and interactive <u>tutorials</u> for end-users and administrators, which cover topics from EBSCO*host* Basic Searching to setting up a profile in EBSCO*admin*, or prepare for an upcoming training of your administrators, teachers, or librarians with our <u>trainer guides</u>, which include presentation tips, outlines, and lists of recommended handouts.

通过点击培训页面,进入international resources,然后选择简体中文。

© 2014 EBSCO. All Rights Reserved.

### International Resources

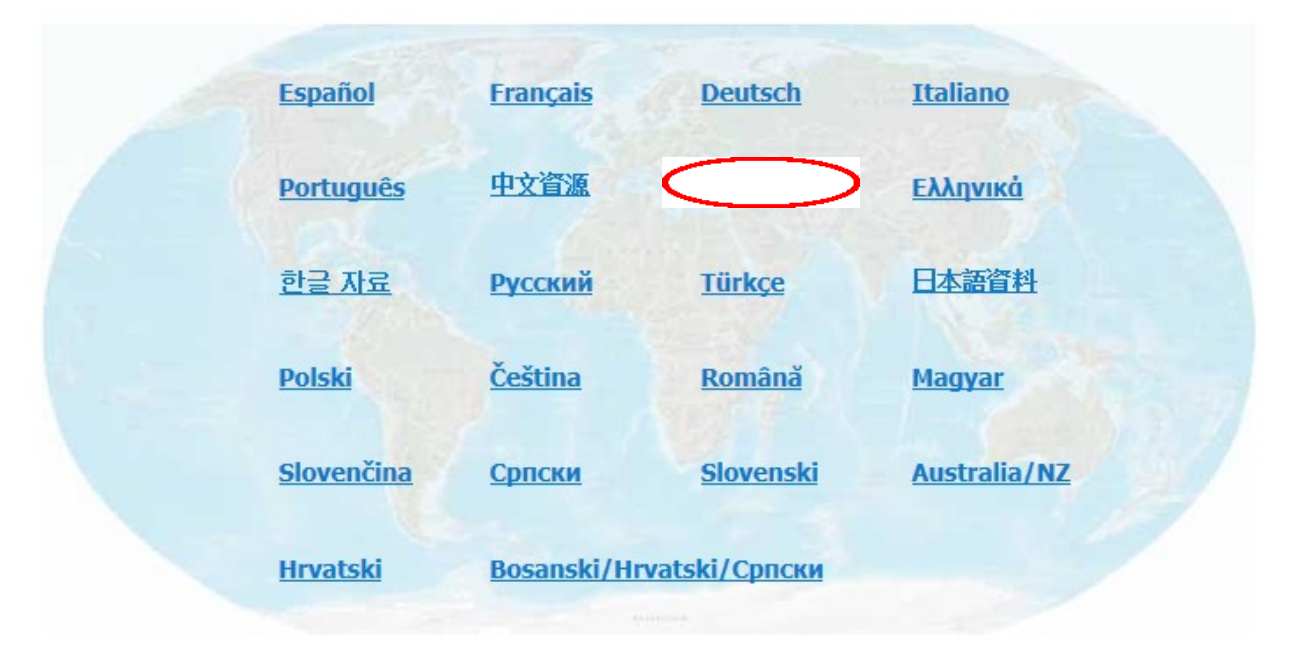

### 选择简体版的"中文资源"

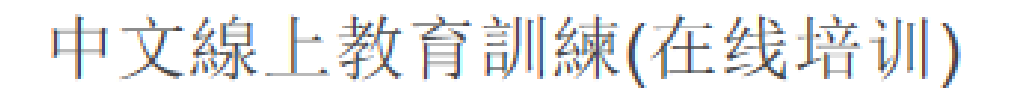

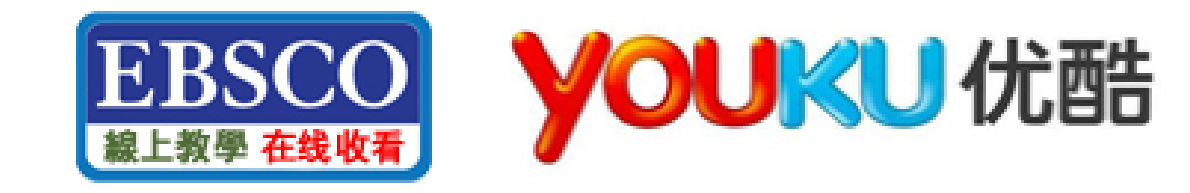

🚣 = PDF 🛛 🕮 = PowerPoint 🗐 = Word 🖉 = Web

### EBSCO host 平台专区 ■

- 🔮 <u>EBSCOhost 简介</u>
- 🎴 <u>在 EBSCOhost 上执行基本检索</u>
- 🚇 <u>EBSCOhost 高级检索使用说明</u>
- 😬 <u>创建我的EBSCOhost文件夹</u>
- 😬 <u>EBSCOhost检索结果说明</u>
- 😬 <u>如何在EBSCOhost上创建检索结果快讯</u>
- 😬 <u>如何在EBSCOhost上创建期刊快讯</u>
- 😬 EBSCOhost平台在移动设备(IOS/Android系统)的应用
- 🝐 <u>如何使用EBSCOhost移动版页面</u>

### EBSCO 发现服务专区 ■

• 😬 ERSCO Discovery Service (EDS) 简合

| Support Home Knowledge Base | motion Tools                  | Search Box Builder                                                             | International Resources | 🕻 Contact 🔰 🖾 Email Sup |
|-----------------------------|-------------------------------|--------------------------------------------------------------------------------|-------------------------|-------------------------|
| EBSCO                       | Advanced Search   Search By ! | All Services           All Services           Database         Browse Services | All Document Types      | Search                  |

### Training

### **Online Training Courses**

Online courses provide training and demonstration for users and administrators on a variety of EBSCO products and interfaces. Dozens of new sessions are offered each month.

- View Upcoming Classes
- Online Training FAQs

#### On-Demand Training

Too busy to attend a live online training session with one of our expert trainers? EBSCO offers a wide selection of recorded training sessions available 24/7. Visit <u>http://training.ebsco.com</u> and select "Recorded Sessions" from the left navigation bar.

### **Custom Training**

Looking for a training session, online course, or training materials more customized to your organization's unique needs? Our experienced instructors and course developers are happy to work with you. Contact <u>customersuccess@ebscohost.com</u> to request training.

### International Resources

Find translated support documents in more than 20 languages, including Tutorials, Help Sheets, User Guides, and more.

### International Training Sites

- <u>Australasia</u>
- Germanv
- Korea
- Japan

- Portuguese
- Spanish
- French
- Italian
- India

### Additional Training Resources

Browse our repository of videos and interactive <u>tutorials</u> for end-users and administrators, which cover topics from EBSCO*host* Basic Searching to setting up a profile in EBSCO*admin*, or prepare for an upcoming training of your administrators, teachers, or librarians with our <u>trainer guides</u>, which include presentation tips, outlines, and lists of recommended handouts.

通过点击培训页面,进入training home,然 后选择右侧的中文培训资源即可。

© 2014 EBSCO. All Rights Reserved.

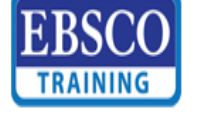

| 主页 Training C | enter Meeting Center E                                                                            | vent Center | Support Center | My WebEx            |              |              |          | 2<br>E       |
|---------------|---------------------------------------------------------------------------------------------------|-------------|----------------|---------------------|--------------|--------------|----------|--------------|
|               | 实时课程                                                                                              |             |                |                     |              |              |          |              |
|               | 通过主讲者、主题或议程中出现的文字搜索课程:                                                                            |             |                |                     |              |              | <b>S</b> | ?            |
|               | 今日 未来                                                                                             | 每日          | 每周             | 每月                  |              |              | 简体中文:北京  | 加加           |
|               | 从: 2015年1月23日 10:08                                                                               |             |                |                     |              |              |          |              |
|               | 🔲 仅显示要求注册的课程                                                                                      |             |                |                     |              |              | 课程总数     | <u>ل</u> : 4 |
|               | 日期与时间▼                                                                                            |             | <u>主题</u>      |                     | 主进者          | 持续时间         |          |              |
|               | 2015年1月27日                                                                                        | 13:30       | 研究的起点,收        | 录最完整的综合学…           | Sophia Jiang | 30分钟         |          |              |
|               | 2015年1月29日                                                                                        | 13:30       | 全球财经在线         | ,EBSCO商业财经全…        | Sophia Jiang | <b>30</b> 分钟 |          |              |
|               | 2015年1月30日                                                                                        | 9:30        | 指尖上的悦读         | <u>: EBSCO电子书与有</u> | Sophia Jiang | 30 分钟        |          |              |
|               | 2015年1月30日                                                                                        | 10:30       | 电子书采购不         | <u> 求人: ECM电子书采</u> | Sophia Jiang | 30分钟         |          |              |
|               |                                                                                                   |             |                |                     |              |              |          |              |
|               | <ul> <li>              ● ■ 该课程还有其它开调          </li> <li>             ■ ■ 系列课程         </li> </ul> | 8日期         |                |                     |              |              |          |              |
|               |                                                                                                   |             |                |                     |              |              |          |              |
|               |                                                                                                   |             |                |                     |              |              |          |              |

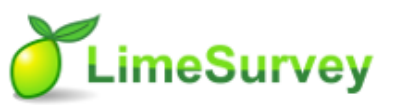

#### EBSCO Information Services 数据库课程问卷

#### A Note On Privacy

#### This survey is anonymous.

The record kept of your survey responses does not contain any identifying information about you unless a specific question in the survey has asked for this. If you have responded to a survey that used an identifying token to allow you to access the survey, you can rest assured that the identifying token is not kept with your responses. It is managed in a separate database, and will only be updated to indicate that you have (or haven't) completed this survey. There is no way of matching identification tokens with

survey responses in this survey.

#### 课程满意度问卷调查

#### \*请问您参加了哪项课程?

Choose one of the following answers

| Please choose                         |                                       |
|---------------------------------------|---------------------------------------|
| Please choose                         |                                       |
| Auto Repair Reference Center          |                                       |
| Business Courses                      |                                       |
| Career and Student Research Databases |                                       |
| eBooks on Ehost                       |                                       |
| EBSCOadmin                            |                                       |
| EBSCOhost- General                    |                                       |
| EBSCO Discovery Service               | ~ 参加保住頃远伴 edooks on enost, 保住研则頃远伴 将省 |
| EBSCOhost Integrated Search           |                                       |
| History Reference Center              |                                       |
| Medical and Health Databases          |                                       |
| My EBSCOhost Folder                   |                                       |
| NoveList                              |                                       |
| Science Reference Center              |                                       |
| 其他                                    |                                       |

❣课程讲师

# Thank You!

访问更多信息参见http://support.ebsco.com/

Sophia Jiang sjiang@ebsco.com

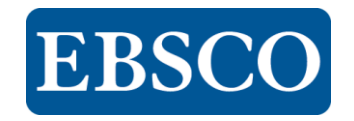